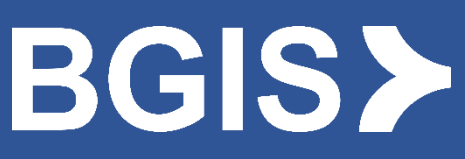

Oracle Cloud Supplier Portal User Guide

# Contents

| COI | NTENTS                                                                               | 1  |
|-----|--------------------------------------------------------------------------------------|----|
| 1.  | INTRODUCTION                                                                         | 2  |
| 2.  | SIGN INTO SUPPLIER PORTAL                                                            | 3  |
| 3.  | SET PREFERENCES                                                                      | 5  |
| 4.  | CREATE AN INVOICE OR CREDIT MEMO                                                     | 7  |
| 1   | 1. ATTACH AN INVOICE IMAGE & DOCUMENTATION                                           | 8  |
| 2   | 2. MATCHING AN INVOICE TO THE PURCHASE ORDER, WORK ORDER AND CONTRACT PURCHASE ORDER | 10 |
| Э   | 3. TAX CALCULATION                                                                   | 13 |
| Z   | 4. MATCHING A CREDIT MEMO TO A PURCHASE ORDER                                        | 17 |
| 5.  | MANAGE COMPANY PROFILE                                                               | 20 |
| INV | /OICE, WO AND PO INQUIRY                                                             | 25 |
| 6.  | CONTACT INFORMATION                                                                  |    |

# 1. Introduction

As a Service Provider of BGIS you can now submit invoices using **Supplier Portal module of Oracle Cloud** directly at your own convenience.

### Supplier Portal can be used for the following actions:

- To create an invoice relating to a Purchase Order or Work order
- To create a Credit Memo
- To add a contact to access Supplier Portal
- Check the Invoice, WO and PO status including payment details if invoice has been paid

#### Supplier Portal should not be used for the following actions:

- Submitting an invoice which does not have a BGIS WO or PO referenced
- To submit a future dated invoice
- Update your Company information in BGIS records (name and address)

# 2. Sign into Supplier Portal

# Microsoft Edge and Chrome are the recommended browsers by Oracle to use Oracle Supplier Portal

- 2.1 Sign into Supplier Portal by clicking on the URL provided in the email which is provided in your initial email Add the URL this will make it easier for the suppliers
- 2.2. Login credentials would be part of this email

Below is the first screen you see when you sign into Oracle Cloud

2.3. In the event you forget the username/password, please click on Forgot Password

| SIGN IN<br>ORACLE                                          | E APPLICATIONS CLOUD                                                                  |
|------------------------------------------------------------|---------------------------------------------------------------------------------------|
|                                                            |                                                                                       |
|                                                            |                                                                                       |
| Sign In<br>Enter your single sign-on user ID and password. | Sign In using my Company's Sign-in                                                    |
| User ID                                                    | Click to be redirected to your company's<br>single sign-on server for authentication. |
| Password                                                   | Sign In                                                                               |
| Sign In                                                    | 1                                                                                     |
| Forgot Password                                            |                                                                                       |

- 2.4. Select either Forgot username or Forgot password
- 2.5. To reset username, provide email
- 2.6. To reset password, provide username
- 2.7. Click on Submit

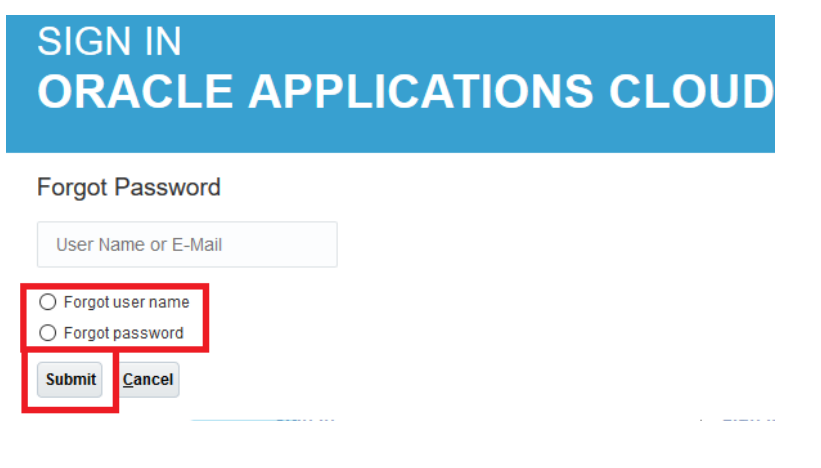

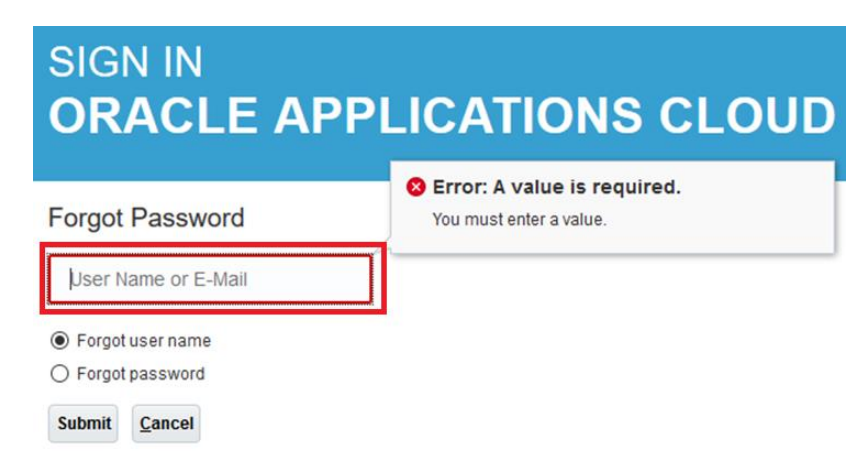

An automated email notification will be sent to reset username or password.

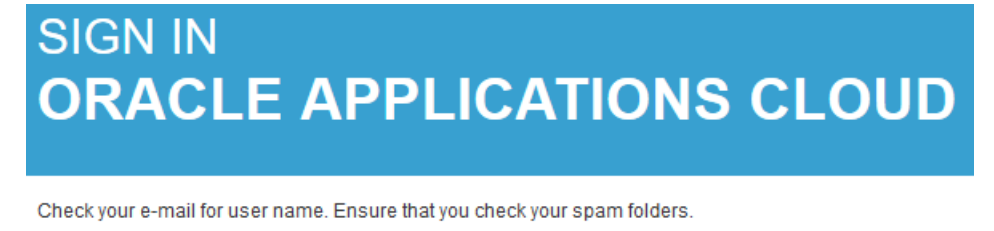

Sign In

Open the email and reset your username or password as required.

## 3. Set Preferences

After logging in for the first time, please ensure to setup your General Preferences as default settings.

Follow the below instructions to set your preferences

3.1 Click on "Set Preferences" icon

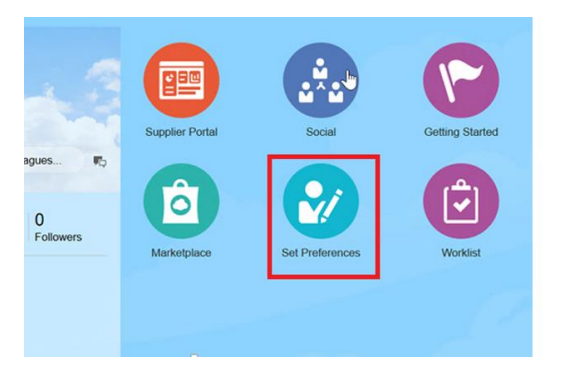

Under General preferences tab, setup your Regional and Language preferences.

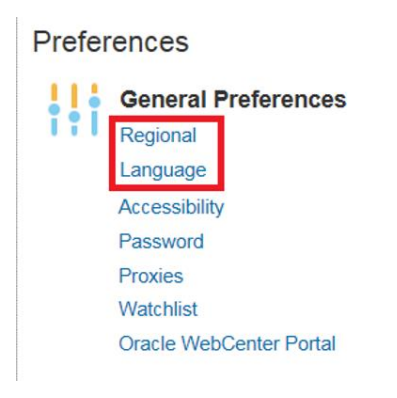

### 3.1.1. Click on **Regional** button

- 3.1.1.1 Enter your Region and Time Zone details
- 3.1.1.2 Click on Save and Close.

When you log in next time, Region and Time will be updated and defaulted on your computer.

|                                       | General Preferences: Regional                      | Save Save and Close Cancel |
|---------------------------------------|----------------------------------------------------|----------------------------|
|                                       | Territory Canada                                   |                            |
| Preferences                           | Date Format dd/MM/yy (16/04/18)                    |                            |
| General Preferences                   | Time Format homm a (10.43 PM)                      |                            |
| Language<br>Accessibility<br>Password | Number Format -1,234.567 🗸                         |                            |
| Proxies<br>Watchlist                  | Currency Canadian Dollar                           |                            |
| Oracle WebCenter Portal               | Time Zone (UTC-05:00) New York - Eastern Time (ET) |                            |

### 3.1.2 Click on Language button

- 3.1.2.1 Enter your Language details
- 3.1.2.2 Click on Save and Close.

When you log in next time, Region and Time will be updated and defaulted on your computer.

| e oracle                              |                                                    | _                          |
|---------------------------------------|----------------------------------------------------|----------------------------|
| Preferences                           | General Preferences: Language                      | Save Save and Close Cancel |
| Preierences                           |                                                    |                            |
| General Preferences                   | Default American English 🗸                         |                            |
| Regional<br>Language<br>Accessibility | Current Session American English 🗸                 |                            |
| Password<br>Proxies<br>Watchlist      | Display Name American English                      |                            |
| Oracle WebCenter Portal               | Time Zone (UTC-05:00) New York - Eastern Time (ET) |                            |

### 4. Create an Invoice or Credit Memo

1) Click on Supplier Portal icon on the home page

| ORACLE                                              |                 |                 | 1               | n 🕐 📢 | 0 0 | Shalini Nair 🛩 |
|-----------------------------------------------------|-----------------|-----------------|-----------------|-------|-----|----------------|
|                                                     |                 |                 |                 |       |     | 0              |
| Shalini Nair<br>Share thoughts with your colleagues | Supplier Portal | Social          | Getting Started |       |     | 3              |
| Conversations Following Followers                   | Marketplace     | Set Preferences | Worklist        |       |     |                |
| Employee News     My Flags                          |                 |                 |                 |       |     |                |

2) Click on Create Invoice under Invoices and Payments tab

| ORA                            | CLE.                                                   |   |
|--------------------------------|--------------------------------------------------------|---|
| Supplie<br>Search Ir           | er Portal                                              |   |
| Tasks                          |                                                        |   |
| Consigne<br>• Revi<br>Invoices | ed Inventory<br>ew Consumption Advices<br>and Payments |   |
| • Crea                         | ite Invoice                                            |   |
| Crea                           | ite Invoice Without PO                                 |   |
| View     View                  | Invoices<br>Payments                                   |   |
| Company                        | Profile                                                |   |
| • Man                          | age Profile                                            | 3 |

**3)** Under **Identifying PO** field, select the Purhase or Work order that you are submitting an invoice for. In Oracle Cloud, Work Orders and Purchase Orders are referred to as Purchase Order.

| create Invoice                   |   |                                    |        |   | Invoice Actions 🔻 | Save       | Save and Close | Sub <u>m</u> it | Cancel |
|----------------------------------|---|------------------------------------|--------|---|-------------------|------------|----------------|-----------------|--------|
| * Identifying PO                 |   | Remit-to Bank Account              |        | v |                   | * Numbe    | r              |                 |        |
| Supplier                         |   | Unique Remittance Identifier       |        |   |                   | * Date     | m/d/yy         | 6               |        |
| Taxpayer ID                      |   | Unique Remittance Identifier Check |        |   |                   | * Тури     | Invoice 🗸      |                 |        |
| * Supplier Site                  | * | Description                        |        |   | Invoic            | e Currency | 1              |                 |        |
| Address                          |   | Attachments                        | None - |   | Paymen            | t Currency | 1              |                 |        |
| Supplier Tax Registration Number | • |                                    |        |   |                   |            |                |                 |        |
| Supplier Tax Registration Number | ٣ | Attachments                        | None 🕂 |   |                   |            |                |                 |        |

Only approved Purchase Orders and Invoiceable and Complete Work Orders are available for invoicing. Please ensure you are **only** submitting an invoice corresponding to the Purchase Order or Workorder being references under "Identifying PO"

- 4) Supplier site
- The Supplier site and corresponding address on the invoice is populated from the PO. <u>Please do</u> <u>not attempt to correct any address information in Cloud during invoice submission.</u> If any updates are required, please contact Sourcing.
- If there are any inactive sites still showing up in the dropdown, please contact the Manager from BGIS to deactivate these sites.
  - 5) Number This is the **Invoice Number** of the invoice submission to BGIS for processing. Please note the invoice number should be alphanumeric with no special characters noted. (**All capital letters**, e.g. INV10234)
  - 6) Date This is the Invoice Date.
  - 7) Type Invoice Always select Invoice for debit invoices and Credit Memo for credit invoices.
  - 8) Description Type in a brief **description** of the service performed.

### 1. Attach an Invoice Image & Documentation

- Although this field is not identified as a MANDATORY item, attaching an invoice copy is required for each invoice submission via Supplier Portal. If the invoice copy is missing, BGIS will reject and return the invoice for resubmission. Additional documentation of the excel breakdown of charges at the building level should also be attached to the submission.
- Follow below steps to attach copy of the invoice.
- Click on + sign beside Attachments (highlighted in Blue)

Update! The address is still visible. Please no reference to anything. I Realize it is our address but let's keep it clean.

The screen below appears.

- Click on drop down under **Type**
- Select File

| Sup<br>Taxpay<br>* Supple                                                       | olier<br>or ID TEST123<br>Site CANADA 2 | •                          |                  | * Date 4<br>* Type in<br>Invoice Currency C | V16/18 To Canadian Dollar                     |              |
|---------------------------------------------------------------------------------|-----------------------------------------|----------------------------|------------------|---------------------------------------------|-----------------------------------------------|--------------|
| Remit-to Bank Acc<br>Unique Remittance Iden                                     | ount<br>itier                           |                            |                  | Description T                               | Testing for E2E                               |              |
| Unique Remittance Identi<br>Supplier Tax Regis<br>Customer<br>* Custom<br>Items | view + X<br>Category '<br>Prom Supple V | File Name or URL<br>Browse | Title Descri     | ption A                                     | X<br>ittached By<br>varoon@vgs<br>><br>Cancel |              |
| Purchase Order Cons<br>* Number * Line * Schedule Number                        | umption Advice<br>Line                  | tem Item Description       | Ship-to Location | Available<br>Quantity                       | Quantity Unit Price                           | UOM * Amount |
| No data to display.<br>Total<br>Summary Tax Lines                               |                                         |                            |                  |                                             |                                               | 0.00         |

• Select From Supplier under Category drop down.

• Click on Choose File to upload the invoice from a folder

#### Attachments

| Actions 🔻 View | • • • ×                |                            |       |             |
|----------------|------------------------|----------------------------|-------|-------------|
| Туре           | Category               | * File Name or URL         | Title | Description |
| File 🔻         | From Supplier <b>•</b> | Choose File No file chosen |       |             |
| 4              |                        |                            |       |             |
| Rows Selected  | 1                      |                            |       |             |

You will see the invoice attached under File Name or URL tab.

You will also see the title auto populates with the same invoice number.

This is the same invoice number the PDF attachment will have.

• Click on OK

| At | tachments            |                 |                    |        |                   |             |
|----|----------------------|-----------------|--------------------|--------|-------------------|-------------|
|    | Actions  View  Type  | + ×<br>Category | * File Name or URL |        | Title             | Description |
|    | File 🔻               | From Supplier V | TESTINVOICE21.pdf  | Update | TESTINVOICE21.pdf |             |
| -  | ≺<br>Rows Selected 1 |                 |                    |        |                   |             |

Invoice copy is now attached.

To delete the attached copy, click on 'X' button.

| ORACLE                                   |                         |   |                  | Â        | 10        | 27     | 0  | 0     | Sai Varoon ৰ |
|------------------------------------------|-------------------------|---|------------------|----------|-----------|--------|----|-------|--------------|
| Create Invoice                           |                         |   |                  |          |           |        |    | Submi | Cancel       |
| Identifying PO                           | CAN0000034              | ٠ | * Number         | 27896.   |           |        |    |       |              |
| Supplier                                 |                         |   | * Date           |          |           | 60     |    |       |              |
| Taxpayer ID                              | TEST123                 |   | * туре           | Invoice  | ~         |        |    |       |              |
| * Supplier Site                          | CANADA                  | • | Invoice Currency | CAD - Ca | inadian D | lollar |    |       |              |
| Address                                  | EAW, TORONTO ON, CANADA |   | Payment Currency | CAD - Ca | anadian D | ollar  |    |       |              |
| Remit-to Bank Account                    |                         | ٠ | Description      |          |           |        |    |       |              |
| Unique Remittance Identifier             |                         |   |                  |          |           |        | d. |       |              |
| Unique Remittance Identifier Check Digit |                         |   | Attachments      | 27896.bd | ×         |        |    |       |              |
| Supplier Tax Registration Number         |                         | ٣ |                  |          |           |        |    |       |              |
|                                          |                         |   |                  |          |           |        |    |       |              |

0<u>K</u>

2. Matching an invoice to the Purchase Order, Work Order and Contract Purchase Order

4.2.1 - Follow the below steps to match the invoice to a Purchase Order or Work Order:

• Click on Select and Add icon highlighted below

| Customer          |        |                  |        |            |                    |      |                              |                  |                  |                    |           |  |
|-------------------|--------|------------------|--------|------------|--------------------|------|------------------------------|------------------|------------------|--------------------|-----------|--|
|                   |        | * Customer Taxpa | yer ID |            | •                  |      |                              | Name             |                  |                    |           |  |
|                   |        |                  |        |            |                    |      |                              | Address          |                  |                    |           |  |
| Lines             |        |                  |        |            |                    |      |                              |                  |                  |                    |           |  |
| View 👻 🚽          | ×      | Cancel Line      |        |            |                    |      |                              |                  |                  |                    |           |  |
| * Number          | * Tune | Purchase Order   |        | Order      | Consumption Advice |      | Constitution in the Desident | Itom Description | Ship to Leasting | Tau Classification | Available |  |
| Number            | type   | * Number         | * Line | * Schedule | Number             | Line | Supplier nem                 | nem Description  | Ship-to Location | Tax classification | Quantity  |  |
| No data to displa | ау.    |                  |        |            |                    |      |                              |                  |                  |                    |           |  |
|                   |        | Total            |        |            |                    |      |                              |                  |                  |                    |           |  |

The **Purchase Order** or **Work Order** you have entered on the **Create Invoice** screen appears automatically.

- Select the PO line which matches the item description, service period, building ID and address of the service you have provided.
- Click on Apply
- Click on OK

| Sear                                                                                                    | ch                                        |                                         |                     |                       |                         | Advanced Sav                                    | ed Search                                              |                                     |                | •                                                            |
|----------------------------------------------------------------------------------------------------|-------------------------------------------|-----------------------------------------|---------------------|-----------------------|-------------------------|-------------------------------------------------|--------------------------------------------------------|-------------------------------------|----------------|--------------------------------------------------------------|
|                                                                                                    |                                           |                                         |                     |                       |                         |                                                 |                                                        | ** At l                             | east one is    | s required                                                   |
| Ľ                                                                                                    | ** Purchase (                             | rder 6500                               |                     | •                     | 3                       | ** Consumption Advice                           |                                                        |                                     |                |                                                              |
|                                                                                                    | ** Creation                               | Date dd/mm/y                            | y h:mm a            | 10                    |                         |                                                 |                                                        |                                     |                |                                                              |
|                                                                                                    |                                           |                                         |                     |                       |                         |                                                 |                                                        | Search                              | Reset          | Save                                                         |
| /iew ▼                                                                                                    |                                           | etach                                   |                     |                       |                         |                                                 |                                                        |                                     |                |                                                              |
| ∕iew ▼                                                                                                    | Purchas                                   | etach<br>e Order                        | Consur              | nption Advice         | Supplier Item<br>Number | Item Description                                | Ship-to L                                              | ocation                             |                | Drdered                                                      |
| View  View | Purchas                                   | e Order<br>e Schedu                     | Consur<br>Ie Number | mption Advice<br>Line | Supplier Item<br>Number | Item Description                                | Ship-to L                                              | ocation                             | 2              | Ordered                                                      |
| /iew ▼                                                                                                    | Purchas                                   | e Order<br>e Schedu<br>1                | Consur<br>le Number | mption Advice         | Supplier Item<br>Number | Item Description<br>TEST PO<br>ONHST            | Ship-to L<br>SHIP-<br>SHIP-                            | ocation<br>-TO<br>-TO               | 2              | Drdered<br>5,000.00<br>3,250.00                              |
| /iew ▼                                                                                                    | Purchase<br>Purchase<br>ber Lin<br>2<br>3 | e Order<br>B Schedu<br>1<br>1<br>1      | Consur<br>Ie Number | nption Advice<br>Line | Supplier Item<br>Number | Item Description<br>TEST PO<br>ONHST<br>TEST PO | Ship-to L<br>SHIP-<br>SHIP-<br>SHIP-                   | осаtion<br>.то<br>.то<br>.то        | 2:<br>2:<br>1: | <b>Drdered</b><br>5,000.00<br>3,250.00<br>5,000.00           |
| View  View | Purchass<br>ber Lin<br>2<br>3<br>4        | e Order<br>e Schedu<br>1<br>1<br>1<br>1 | Consur<br>le Number | Ine                   | Supplier Item<br>Number | Item Description Itest PO ONHST TEST PO ABGST   | Ship-to L<br>Ship-<br>ShiP-<br>ShiP-<br>ShiP-<br>ShiP- | ocation<br>-TO<br>-TO<br>-TO<br>-TO | 24<br>24<br>11 | <b>Drdered</b><br>5,000.00<br>3,250.00<br>5,000.00<br>750.00 |

You will see the amount remaining on the PO line.

• Input the invoice amount into the amount field as per the invoice.

Items

| View 🔹 🔰 | く目            | Calculate Tax |        |               |               |                  |                  |           |          |                |           |
|----------|---------------|---------------|--------|---------------|---------------|------------------|------------------|-----------|----------|----------------|-----------|
|          | Purchase Orde | e Order       | Consun | nption Advice | Supplier Item | Item Description | Chin to Location | Available | Quantity | Unit Price UOM | * Amount  |
| * Number | * Line        | * Schedule    | Number | Line          | Supplier item | ttem Description | amp-to Location  | Quantity  | Quantity | UNIC FILCE COM | Anount    |
| 650C     | 1             | 1             |        |               |               | TEST PO          | SHIP-TO          |           |          |                | 23,850.00 |
| Total    |               |               |        |               |               |                  |                  |           |          |                | 23,850.00 |

You cannot exceed the ordered or balance line amount.

| tems<br><sub>View</sub> view | ( 艮 c    | alculate Tax |        |              |               |                  |                  | S Error: The amount must be less than or<br>equal to the available purchase order<br>amount. (AP-810425) |           |
|------------------------------|----------|--------------|--------|--------------|---------------|------------------|------------------|----------------------------------------------------------------------------------------------------|-----------|
|                              | Purchase | Order        | Consum | ption Advice | Supplier Item | Item Description | Ship-to Location | The amount must be less than or equal to the<br>available purchase order amount. (AP-810425)             | * Amount  |
| * Number                     | * Line   | * Schedule   | Number | Line         |               |                  |                  | Example format: #,##0.00;-#,##0.00                                                                       |           |
| 650C                         | 1        | 1            |        |              |               | TEST PO          | SHIP-TO          |                                                                                                    | 30,000.00 |
| Total                        |          |              |        |              |               |                  |                  |                                                                                                    | 23,850.00 |

Once the line is matched you **cannot** rematch that line again. If an update is required, the line can be cancelled and matched again.

#### Canceling a Matched Line

Once a line is matched it can be cancelled by, selecting the line you would like to cancel and clicking cancel line. Please see screenshot below.

| Line | 5        |         |       |           |             |            |        |              |               |                                             |                  |                    |           |           |            |     |           |
|------|----------|---------|-------|-----------|-------------|------------|--------|--------------|---------------|---------------------------------------------|------------------|--------------------|-----------|-----------|------------|-----|-----------|
| Vie  | w 🕶      | + ×     | El Ca | ncel Line |             |            |        |              |               |                                             |                  |                    |           |           |            |     |           |
| ••   | Normhan  | * 7.000 |       |           | Purchase Or | der        | Consum | ption Advice | Supplies Item | Non Description                             | Ship to Logation | Tax Classification | Available | Oursetitu | Unit Drive | HOM | * A       |
|      | * Number | Type    |       | * Number  | * Line      | * Schedule | Number | Line         | Supplier item | item Description                            | Ship-to Location | Tax Classification | Quantity  | Quantity  | Unit Price | UOM | Amount    |
| 1    |          | Item    | `     | 5201366   | 1           | 1          |        |              |               | Line 1_Supplier Portal_Standard PO Test # 2 | AB 🔻             | •                  |           |           |            |     | 20,000.00 |
|      |          |         |       | Tota      |             |            |        |              |               |                                             |                  |                    |           |           |            |     | 20,000.00 |

Once line is canceled you will see the fields have been greyed out and amount should be \$0. Please see screenshot below.

| Line | S      |         |      |          |             |            |         |             |               |                                             |                |    |                    |           |           |            |     |          |
|------|--------|---------|------|----------|-------------|------------|---------|-------------|---------------|---------------------------------------------|----------------|----|--------------------|-----------|-----------|------------|-----|----------|
| Vi   | ew 🔻 🖓 | + × E   | Canc | el Line  |             |            |         |             |               |                                             |                |    |                    |           |           |            |     |          |
|      | Number | * Turne |      |          | Purchase Or | der        | Consump | tion Advice | Supplier Item | Item Description                            | Ship to Locati |    | Tax Classification | Available | Overstitu | Unit Price | HOM | * Amount |
|      | Number | Type    |      | * Number | * Line      | * Schedule | Number  | Line        | Supplier rem  | ttem Description                            | Ship-to Locat  | on | Tax Classification | Quantity  | Quantity  | One Price  | UOM | Amount   |
|      | 1      | Item    | ~    | 5201366  | 1           | 1          |         |             |               | Line 1_Supplier Portal_Standard PO Test # 2 | AB             | v  | Ψ.                 |           |           |            |     | 0.00     |
|      |        |         |      | Total    |             |            |         |             |               |                                             |                |    |                    |           |           |            |     | 0.00     |

### 4.2.2 - Follow the below steps to match the invoice to a Contract Purchase Order:

• Click on Select and Add icon highlighted below

| Customer            |       |                  |          |            |        |               |               |                  |                  |                    |           |   |
|---------------------|-------|------------------|----------|------------|--------|---------------|---------------|------------------|------------------|--------------------|-----------|---|
|                     |       | * Customer Taxpa | yer ID   |            | •      |               |               | Name             |                  |                    |           |   |
|                     |       |                  |          |            |        |               | Address       |                  |                  |                    |           |   |
| Lines               | _     |                  |          |            |        |               |               |                  |                  |                    |           |   |
| View 🔻 🚽            | - × 6 | Cancel Line      |          |            |        |               |               |                  |                  |                    |           |   |
|                     |       |                  | Purchase | Order      | Consun | nption Advice |               |                  |                  |                    | Available |   |
| <sup>-</sup> Number | Туре  | * Number         | * Line   | * Schedule | Number | Line          | Supplier Item | Item Description | Ship-to Location | Tax Classification | Quantity  | 1 |
| No data to displa   | ay.   |                  |          |            |        |               |               |                  |                  |                    |           |   |
|                     |       | Total            |          |            |        |               |               |                  |                  |                    |           |   |

The **Contract Purchase Order** you have entered on the **Create Invoice** screen appears automatically.

September 2020

| Sele     | ct and Add: Purchase Ord | ers     |                |                 |            |                                                   |              |                 | ×              |
|----------|--------------------------|---------|----------------|-----------------|------------|---------------------------------------------------|--------------|-----------------|----------------|
|          | Search                   |         |                |                 |            | Advanced                                          | Saved Search | h               | ~              |
|          |                          |         |                |                 |            |                                                   |              | ** At least one | is required    |
|          | ** Purchase Order 5.     | 20136   | 4-311          | MAY21           |            | ▼ ** Consumption                                  | Advice       |                 |                |
|          | ** 0                     |         |                |                 |            | Å.                                                |              |                 |                |
|          | Creation Date m          | /d/yy r | n:mm           | 1 a             |            |                                                   |              |                 |                |
|          |                          |         |                |                 |            |                                                   |              | Search Reset    | Save           |
| Sea      | arch Results             |         |                |                 |            |                                                   |              |                 |                |
| 10       |                          | Cala    |                |                 |            |                                                   |              |                 |                |
| VI       | ew 🗸 📺 Detach            | Sele    | Ct <u>A</u> ll |                 |            |                                                   |              |                 |                |
| <u>_</u> |                          |         |                |                 |            |                                                   |              |                 |                |
|          | Purchase Order           |         |                | Consu<br>Advice | Su<br>Iter | Item Description                                  | Ship-to      | Ordered         |                |
|          | Number                   | Lir     | Sc             | Nu Lir          | Nu         |                                                   | Looution     |                 |                |
|          | 5201364-31MAY21          | 1       | 1              |                 |            | FMZ:CNO*Line 1_Supplier Portal_Contract PO Test # | QC           | 1,00            | -              |
|          | 5201364-31MAY21          | 2       | 1              |                 |            | FMZ:CNO*Line 2_Supplier Portal_Contract PO Test # | QC           | 1,50            |                |
|          | 5201364-31MAY21          | 3       | 1              |                 |            | FMZ:CNO*Line 3_Supplier Portal_Contract PO Test # | QC           | 2,00            |                |
|          | 5201364-31MAY21          | 4       | 1              |                 |            | FMZ:CNO*Line 4_Supplier Portal_Contract PO Test # | QC           | 2,50            |                |
|          | 5201364-31MAY21          | 5       | 1              |                 |            | FMZ:CNO*Line 5_Supplier Portal_Contract PO Test # | QC           | 1,00            |                |
|          | 5201364-31MAY21          | 6       | 1              |                 |            | FMZ:CNO*Line 6_Supplier Portal_Contract PO Test # | QC           | 1,50            |                |
|          | 5201364-31MAY21          | 7       | 1              |                 |            | FMZ:CNO*Line 7_Supplier Portal_Contract PO Test # | QC           | 2,00            |                |
|          | 5201364-31MAY21          | 8       | 1              |                 |            | FMZ:CNO*Line 8_Supplier Portal_Contract PO Test # | QC           | 2,50            |                |
|          | 5201364-31MAY21          | 9       | 1              |                 |            | FMZ:CNO*Line 9_Supplier Portal_Contract PO Test # | QC           | 1,00            |                |
|          | 5201364-31MAY21          | 1       | . 1            |                 |            | FMZ:CNO*Line 10_Supplier Portal_Contract PO Test  | QC           | 1,50            | -              |
|          |                          |         |                | 4               |            |                                                   |              |                 | •              |
|          |                          |         |                |                 |            |                                                   |              | Apply OK        | <u>C</u> ancel |

• To search the item line by building ID, enter in the Item Description field as shown below. **Recommend submitting invoices by FMZ.** 

Search Results

|   | Vie | w 🔻 🔄 🗐 Detach     | Selec | ct <u>A</u> ll |             |           |                  |                                                   |          |      |  |
|---|-----|--------------------|-------|----------------|-------------|-----------|------------------|---------------------------------------------------|----------|------|--|
| 4 | /   |                    |       |                |             |           |                  | ₿%FMZ:CNO                                         |          |      |  |
|   |     | Purchase Order     |       | Co<br>Ad       | nsu<br>vice | Su<br>Ite | Item Description | Ship-to                                           | Ordered  |      |  |
|   |     | Number Lin         |       |                | Nu          | Lin       | Nu               |                                                   | Location |      |  |
|   |     | 201364-31MAY21 1 1 |       |                |             |           |                  | FMZ:CNO*Line 1_Supplier Portal_Contract PO Test # | QC       | 1,00 |  |

Select the PO line which matches the item description, building ID and address of the service you have provided.

September 2020

Click on Apply

Click on OK

### 3. Tax Calculation

### For Purchase Orders where the PO has tax lines:

- Invoice should include the PO lines as well as the respective tax amount lines.
- Click on **Calculate tax** from the **Invoice Action button** to populate the tax amounts.

| Invoice Actions 👻 | Save      | Save and | d Close | Sub <u>m</u> it | Cancel |
|-------------------|-----------|----------|---------|-----------------|--------|
| Calculate Tax     | Ctrl+Alt+ | x        |         |                 |        |
| Cancel Invoice    |           | 3        |         |                 |        |
| Delete Invoice    |           |          | <u></u> |                 |        |

• To avoid additional tax being included, once the tax is calculated by the system, revise it to \$0 by changing the **Tax % to Zero**.

| 1 | Summary T     | Tax Lines         |                |                  |              |                |            |          |    |                 |             |
|---|---------------|-------------------|----------------|------------------|--------------|----------------|------------|----------|----|-----------------|-------------|
|   | View <b>v</b> |                   |                |                  |              |                |            |          | N  |                 |             |
|   |               | Line * Regime     | * Tax Name     | Tax Jurisdiction | * Tax Status | * Rate Name    | Percentage | Per Unit | v9 | Example format: | Amount      |
|   |               | 1 BGIS Canada Tax | ONHST-SALES-AG | ONHST-SALES      | ONHST-AG     | ONHST-SALES-AG | 13         |          |    | #,##0.###       | 11,195.27 × |
|   |               |                   |                |                  |              |                |            |          |    |                 |             |

| 5       | Summary Ta    | ax Lines          |                |                  |                 |                |                       |          |                       |                       |   |                             |
|---------|---------------|-------------------|----------------|------------------|-----------------|----------------|-----------------------|----------|-----------------------|-----------------------|---|-----------------------------|
|         | View <b>v</b> |                   |                |                  |                 |                |                       |          |                       |                       |   |                             |
|         |               | Line * Regime     | * Tax Name     | Tax Jurisdiction | * Tax Status    | * Rate Name    | Percentage            | Per Unit |                       |                       |   | Amount                      |
|         |               | 1 BGIS Canada Tax | ONHST-SALES-AG | ONHST-SALES      | ONHST-AG        | ONHST-SALES-AG | 0                     |          |                       |                       |   | 0                           |
|         |               |                   |                |                  |                 |                |                       |          |                       |                       |   |                             |
| н.<br>П |               |                   |                |                  |                 |                |                       |          |                       |                       |   |                             |
| т       | otals         |                   |                |                  |                 |                |                       |          |                       |                       | D |                             |
|         |               | lte<br>86,117     | ms<br>.47      |                  | Freight<br>0.00 |                | Miscellaneous<br>0.00 |          | Inclusive Tax<br>0.00 | Exclusive Tax<br>0.00 |   | Invoice Amount<br>86,117.47 |

#### For Purchase Orders where PO does not have tax lines:

- Match only the applicable PO lines.
- Click on **Calculate tax** from the **Invoice Action button** to populate the tax amounts (For shortcut please use CTRL + ALT + X on your keyboard).

| Create Invoice |                |   |                 |        |   | in the second second second second second second second second second second second second second second second | voice Actions 👻 | Save Sa    | ve and Close | Submit | Cance |
|----------------|----------------|---|-----------------|--------|---|----------------------------------------------------------------------------------------------------|-----------------|------------|--------------|--------|-------|
|                |                |   |                 |        |   |                                                                                                    | Calculate Tax   | Ctrl+Alt+X |              |        |       |
|                | Identifying PO | * | Remit-to Bank A | ccount | * |                                                                                                    | Cancel Invoice  |            |              |        |       |
|                | Complian       |   |                 |        |   |                                                                                                    | Palata Invision |            |              |        |       |

• If the Ship-to Location Code is incorrect, select from the drop-down table below to pick the correct Provincial Tax Code. The ship to location determines the tax calculated on the invoice based on where the service was performed.

|        |          |               |        |      |       | 0         |      |                   |                   |             |              |          |
|--------|----------|---------------|--------|------|-------|-----------|------|-------------------|-------------------|-------------|--------------|----------|
| View   | • •      | ÷             |        | : 四  | Ey    | Detad     | h    | Allocate          | •                 | Cancel Line | Distribution | s        |
| Distri | bution   | Refe          | erence | Tax  | Purch | ase Order | Asse | t Projec          | t                 |             |              |          |
|        |          |               |        |      |       |           |      |                   |                   |             | Tax          |          |
|        | * Num    | lumber * Type |        | Туре |       | * Amount  |      | Across<br>n Lines | Tax Classificatio |             | Ship-to      | Location |
|        | 1        |               | Item   |      |       |           | 0.00 | 1                 |                   |             | MB           | v        |
|        | * Number |               | Item   |      |       |           | 0.00 |                   |                   |             | w MB         |          |

| Province                  | Provincial Tax<br>Codes |
|---------------------------|-------------------------|
| Alberta                   | AB                      |
| British Columbia          | BC                      |
| Manitoba                  | MB                      |
| New Brunswick             | NB                      |
| Newfoundland and Labrador | NL                      |
| Northwest Territories     | NT                      |
| Nova Scotia               | NS                      |
| Nunavut                   | NU                      |
| Ontario                   | ON                      |
| Prince Edward Island      | PE                      |
| Quebec                    | QC                      |
| Saskatchewan              | SK                      |
| Yukon                     | ΥT                      |

**Note:** HST, GST and QST are the standard taxes and should not be overwritten. However, PST can be updated as per service applicability. If the invoice is submitted with incorrect taxes, it will be rejected for resubmission.

• To change the PST tax amount, update the tax percentage and then click on Calculate Tax button one more time. The changes will be reapplied on the invoice total.

•

- The Summary Tax Lines are updated with tax amounts.
- Also, the invoice amount is updated in the bottom right corner.
- Do not add any Freight or Miscellaneous expense.

If you have charges such as freight and other miscellaneous expense, they should be reflected in the Purchase Order or Work order amount. Please contact the Manager who engaged your service for support.

# Both Freight and Miscellaneous are marked as DO NOT USE and will cause your invoice to be rejected.

| Lines    |                                                                                                    |                                   |          |                 |                  |                    |          |          |   |  |   |
|----------|----------------------------------------------------------------------------------------------------|-----------------------------------|----------|-----------------|------------------|--------------------|----------|----------|---|--|---|
| View 🔻   | + 🗙 🛃 Cancel Line                                                                                                    |                                   |          |                 |                  |                    |          |          |   |  |   |
| * Number | Number         Type         Purchase         Consumption         Supplier Item         Tem Description         Ship-to Location         Available<br>Quantity         Quantity           1         Do Not Use - Fregit         Tot         Tot <td>Quantity</td> <td></td> |                                   | Quantity |                 |                  |                    |          |          |   |  |   |
| Numbe    | Туре                                                                                                    | * N * Line * Schedule Number Line |          | nem Description | Ship-to Location | Tax classification | Quantity | Quantity | U |  |   |
| 1        | Image: base in the second line         Parchase order         Consumption         Supplier item         Etem Description         Ship-to Location         Tax Classification         Available Quantity         Quantity           bo Not Use - Frequent         v         v                                                                                       |                                   |          |                 |                  |                    |          |          |   |  |   |
|          |                                                                                                    | Tot                               |          |                 |                  |                    |          |          |   |  |   |
| <        |                                                                                                    |                                   |          |                 |                  |                    |          |          |   |  | > |

- Review the invoice submission
- Once invoice has been reviewed and is ready for submission, please proceed to the next step.
- Click on **Submit** button.
- After submission, a confirmation message appears that the invoice is submitted.
- Once invoice is submitted you cannot cancel the entry.
- Click on Ok.

| Create Invoice                   |                        |          |                                         |        | Invoice Add    | ns 👻 Save   | e Save and Close | Submit | Canc |
|----------------------------------|------------------------|----------|-----------------------------------------|--------|----------------|-------------|------------------|--------|------|
| Identifying PO                   | 650r                   |          | Remit-to Bank Account                   | •      | * Num          | er TEST304  | AUG19            |        |      |
| Supplier                         | BGIS TEST SUPPLIER     |          | Unique Remittance Identifier            |        | * D            | te 8/30/201 | 9 56             |        |      |
| Taxpayer ID                      |                        |          | Unime Remittance Identifier Check Dinit |        | Ţ              | pe Invoice  |                  |        |      |
| Supplier Site                    | THE OFFICE MERICINE ON | 000004   | undre Kenntence Menuner Check bigk      |        | Invoice Curren | cy CAD - Cr | anadian Dollar   |        |      |
| Address                          | 4TH AVENUE, MARKHAW ON | , CANADA | Description                             |        | Payment Curren | cy CAD - Ca | anadian Dollar   |        |      |
| Supplier Tax Registration Number | •                      |          | Attachments                             | None - |                |             |                  |        |      |

- If invoice is not ready to be submitted and requires revision, you can simply click on **Cancel** to delete the invoice entry.
- If you have other invoices to submit click **Create Another** to submit another invoice.
- Otherwise, click on **Done** to go back to the previous screen.

|                  |              |                | 0 10           |               |
|------------------|--------------|----------------|----------------|---------------|
|                  |              | Printable Page | Create Another | D <u>o</u> ne |
| Number           | TESTINVOICE  | 71             |                |               |
| Date             | 08/04/19     |                |                |               |
| Туре             | Invoice      |                |                |               |
| Invoice Currency | CAD          |                |                |               |
| Payment Currency | CAD          |                |                |               |
| Description      | CLEANING AF  | PRIL 2019      |                |               |
| Attachments      | TESTINVOICE7 | 71.pdf         |                |               |

|                  |              | Printable Page | Create Another | D <u>o</u> ne |
|------------------|--------------|----------------|----------------|---------------|
|                  |              |                |                |               |
| Number           | TESTINVOICE  | 71             |                |               |
| Date             | 08/04/19     |                |                |               |
| Туре             | Invoice      |                |                |               |
| Invoice Currency | CAD          |                |                |               |
| Payment Currency | CAD          |                |                |               |
| Description      | CLEANING AF  | RIL 2019       |                |               |
| Attachments      | TESTINVOICE7 | 1.pdf          |                |               |

# 4. Matching a Credit Memo to a Purchase Order

4.4.1.1. Click on Create Invoice under Invoices and Payments tab

| oupplier                            | Portal                      |                |   |
|-------------------------------------|-----------------------------|----------------|---|
| Search Invo                         | ices 🗸                      | Invoice Number | ~ |
| Tasks                               |                             |                |   |
| Consigned                           | Inventory                   |                |   |
| Review                              | Consumption                 | Advices        |   |
| Invoices an                         | d Payments                  |                |   |
| Create                              | Invoice                     |                |   |
| Create                              | Invoice Witho               | ut PO          |   |
| - Greate                            |                             |                |   |
| View Inv                            | voices                      |                |   |
| View Inv     View Pa                | voices<br>syments           |                |   |
| View Inv     View Pa     Company Pr | voices<br>ayments<br>rofile |                |   |

Now proceed to enter all the fields highlighted in **red**, including Description (\* *marked fields are mandatory*)

All the details remain same except **Type**.

Refer to section 4.2. for matching an invoice to a purchase order, work order, or contract purchase order.

4.4.2. Ensure to select Credit Memo under Type (highlighted in blue).

| ORACLE                                   |                     |   |                  | Â         | 1       | 10  | 0  | 0            | Sai Varoon 👻      |
|------------------------------------------|---------------------|---|------------------|-----------|---------|-----|----|--------------|-------------------|
| Create Invoice                           |                     |   |                  |           |         |     |    | Sub <u>m</u> | it <u>C</u> ancel |
| * Identifying PO                         | US000003            | • | * Numbe          | Test CM 3 | 6       |     | 1  |              |                   |
| Supplier                                 |                     |   | * Date           | 5/3/18    |         | i o |    |              |                   |
| Taxpayer ID                              | TEST123             |   | * Туре           | Credit me | mo 🗸    |     |    |              |                   |
| * Supplier Site                          | UNITED STATES       | • | Invoice Currency | USD - US  | Dollar  |     |    |              |                   |
| Address                                  | 123 Toronto Street, |   | Payment Currency | USD - US  | Dollar  |     |    |              |                   |
| Remit-to Bank Account                    |                     | • | Description      | Testing   | for E2E |     |    |              |                   |
| Unique Remittance Identifier             |                     |   |                  |           | _       | •   | .1 |              |                   |
| Unique Remittance Identifier Check Digit |                     |   | Attachments      | None 🕂    | 1       |     |    |              |                   |
| Supplier Tax Registration Number         |                     | w |                  |           |         |     |    |              |                   |

- 4.4.3. Matching a Credit Memo to a Purchase Order.
- 4.4.4. Click on Select and Add icon highlighted below

|                    |             | Domit             | to Dank Account    |              |               |                  |   |                  | Deserintia    | Tootion for E?   | ve         |     |          |
|--------------------|-------------|-------------------|--------------------|--------------|---------------|------------------|---|------------------|---------------|------------------|------------|-----|----------|
|                    |             | Remit             | t-to Bank Accoun   |              | •             |                  |   |                  | Descriptio    | n lesting for E2 | E          |     |          |
|                    |             | Unique Rem        | nittance Identifie | r            |               |                  |   |                  |               |                  |            |     |          |
|                    | Uniqu       | e Remittance Ider | ntifier Check Digi | t            |               |                  |   |                  | Attachments 2 | 7896 txt 🕂 🗙     |            |     |          |
|                    |             | Supplier Tax Reg  | gistration Numbe   | r            | Ŧ             |                  |   |                  |               | LALI             |            |     |          |
| Customer           |             |                   |                    |              |               |                  |   |                  |               |                  |            |     |          |
|                    |             | * Cust            | tomer Taxpayer II  | 0            | •             |                  |   |                  | Addres        | 5                |            |     |          |
|                    |             |                   | Name               |              |               |                  | B |                  |               |                  |            |     |          |
| Items              |             |                   |                    |              |               |                  |   |                  |               |                  |            |     |          |
| View 👻 🗙           | Calcula     | ate Tax           |                    |              |               |                  |   |                  |               |                  |            |     |          |
|                    | Purchase Or | der               | Consum             | ption Advice |               | the Barrister    |   |                  | Available     |                  |            |     |          |
| * Number           | * Line      | * Schedule        | Number             | Line         | Supplier item | Item Description |   | Ship-to Location | Quantity      | Quantity         | Unit Price | UOM | - Amount |
| No data to display |             |                   |                    |              |               |                  |   |                  |               |                  |            |     |          |
| Tot                | al          |                   |                    |              |               |                  |   |                  |               |                  |            |     | 0.00     |
|                    |             |                   |                    |              |               |                  |   |                  |               |                  |            |     |          |

```
Summary Tax Lines
```

### The Purchase Order you have entered on the Create Invoice screen appears automatically

- 4.4.5. Select the PO line which matches the item description of the service you have provided.
  - If the line amount is equal to the invoice amount, then
- 4.4.6. Click on Apply
- 4.4.7. Click on **OK** 
  - If amount is lesser then update the amount.

| ORACLE"                                                                           | 🏦 🌾 🎾 😯 👔 Sai Varoon 🗸                     |
|-----------------------------------------------------------------------------------|--------------------------------------------|
| Create Invoice                                                                    | Sub <u>m</u> it <b>Cancel</b>              |
| * Ide Select and Add: Purchase Orders                                             | ×                                          |
| A Search Advanced Saved Search                                                    | rch 🗸                                      |
|                                                                                   | ** At least one is required                |
| * S ** Purchase Order US000003 ** Consumption Advice                              | ollar                                      |
| ** Creation Date                                                                  | ollar                                      |
| Remit-to Ba                                                                       | th Reset Save                              |
| Unique Remittance<br>Search Results                                               | A                                          |
| Unique Remittance identifier<br>View 👻 📴 Detach                                   |                                            |
| Supplier Tax Registrat                                                            |                                            |
| Customer Purchase Order Consumption Advice Sumplier Item                          |                                            |
| * Customer Number Line Schedule Number Line Number Line                           | ion Ordered                                |
| US000003 1 1 Line one US SHP-TO                                                   | 120.00                                     |
| US000003 2 1 Line two US SHIP-TO                                                  | 30.00                                      |
|                                                                                   | >                                          |
| View 🔻 💥 📴 Calculate Tax                                                          | Apply OK Cancel                            |
| Purchase Order Consumption Advice Supplier Item Item Description Ship-to Location | Available Quantity Unit Price UOM * Amount |
| *Number *Line *Schedule Number Line *                                             | country                                    |

• The negative amount auto populates.

| Items         |          |              |            |                 |                  |                     |                  |                |                  |           |          |           |            |              |
|---------------|----------|--------------|------------|-----------------|------------------|---------------------|------------------|----------------|------------------|-----------|----------|-----------|------------|--------------|
| View 🔻        | ×        | Calculate    | Tax        |                 |                  |                     |                  |                |                  |           |          |           |            |              |
|               |          |              |            |                 |                  |                     |                  |                |                  |           |          |           |            |              |
|               |          | urchase Orde | er         | Consumpt        | ion Advice       | Supplier Item       | Item Description |                | Ship-to Location | Available | Quantity | Unit Pric | e UOM      | * Amount     |
| * Numb        | ber      | * Line       | * Schedule | Number          | Line             |                     |                  |                |                  | Quantity  |          |           |            |              |
| US0000        | 03       | 1            | 1          |                 |                  |                     | Line one         |                | US SHIP-TO       |           |          |           |            | -120.00      |
|               | Total    |              |            |                 |                  |                     |                  |                |                  |           |          |           |            | -120.00      |
|               |          |              |            |                 |                  |                     |                  |                |                  |           |          |           |            |              |
| Summary       | Tax Lin  | es           |            |                 |                  |                     |                  |                |                  |           |          |           |            |              |
|               |          |              |            |                 |                  |                     |                  |                |                  |           |          |           |            |              |
| View <b>v</b> |          |              |            |                 |                  |                     |                  |                |                  |           |          |           |            |              |
|               | Lir      | ne * Regime  |            | * Tax Name      | Tax Jurisdiction | n * Tax Status * Ra | ate Name         | Percentage Per | Unit             |           |          |           |            | Amount       |
| No data to d  | lisplay. |              |            |                 |                  |                     |                  |                |                  |           |          |           |            |              |
|               |          |              |            |                 |                  |                     |                  |                |                  |           |          |           |            |              |
|               |          |              |            |                 |                  |                     |                  |                |                  |           |          |           |            |              |
| Shipping a    | and Har  | ndling       |            |                 |                  |                     |                  |                |                  |           |          | Totals    |            |              |
|               |          |              |            |                 |                  |                     |                  |                |                  |           |          |           | _          |              |
| view •        | - T - 1  | ~            |            |                 |                  |                     |                  |                |                  |           |          |           | It         | ems -120.00  |
| * Charg       | ge Type  |              | * Amou     | int Description |                  |                     |                  |                |                  |           |          |           | Ere        | icht 0.00    |
| No data to d  | lisplay. |              |            |                 |                  |                     |                  |                |                  |           |          |           |            | igin 0.00    |
|               |          |              |            |                 |                  |                     |                  |                |                  |           |          |           | Miscellane | ous 0.00     |
|               |          |              |            |                 |                  |                     |                  |                |                  |           |          | _         |            | Tax 0.00     |
|               |          |              |            |                 |                  |                     |                  |                |                  |           |          |           | nvoice Ame | ount -120.00 |

Once the matching is complete, you can edit this matched amount as per the invoice subtotal amount.

#### Calculate taxes.

4.4.8. Click on Submit

| BGIS≯            |                |                        |   |                              |   |                   |         | ŵ                   | P (                    | RI ~   |
|------------------|----------------|------------------------|---|------------------------------|---|-------------------|---------|---------------------|------------------------|--------|
| Create Invoice ⑦ |                |                        |   |                              |   | Invoice Actions 🔻 | Save    | <u>Save and Clo</u> | se <mark>Subm</mark> i | Cancel |
|                  | Identifying PO | 5201364-31MAY21        | v | Remit-to Bank Account        | • | * Number          | TEST    |                     |                        |        |
|                  | Supplier       | Supplier Portal Vendor |   | Unique Remittance Identifier |   | * Date            | 6/18/21 |                     | ŝ                      |        |

Now a credit memo has been created and submitted.

Click on Cancel button to discard this entry before clicking on Submit.

Once the invoice is submitted, the below confirmation appears on screen.

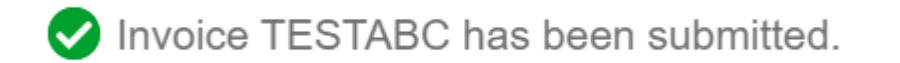

# 5. Manage Company Profile

Supplier can view or update the Company Profile Information under Supplier Portal tab.

Follow the steps below to make updates to your Company Profile.

5.1. Click on Manage Profile under Company Profile tab

### Supplier Portal

| Search | Invoices     | ~      | Invoice Number | ~ |
|--------|--------------|--------|----------------|---|
| Tasks  |              |        |                |   |
| Consig | ned Inven    | tory   |                |   |
| • R    | eview Consi  | umptic | on Advices     |   |
| Invoic | es and Pay   | ment   | s              |   |
| • C    | reate Invoic | e      |                |   |
| • C    | reate Invoic | e With | nout PO        |   |
| • Vi   | ew invoices  |        |                |   |
| • Vi   | ew Paymen    | ts     |                |   |
| Compa  | ny Profile   |        |                |   |
| • M    | anage Profi  | le     | 1              |   |

### Click on Organization Details to view details of your company

| Supplier Portal                                                                                            |              |                           |             |
|----------------------------------------------------------------------------------------------------|--------------|---------------------------|-------------|
| Last Change Request 10002                                                                                  | Requested By |                           |             |
| Request Status Processed                                                                                   | Request Date | 4/15/18                   |             |
| Organization Details Tax Identifiers Addresses Contacts Payments Business Classifications Products and Ser | vices        |                           |             |
| ⊿ General                                                                                                  |              |                           |             |
| Company                                                                                                    |              | Tax Organization Type     | Corporation |
| Supplier Number 10002                                                                                      |              | Status                    | Active      |
| Supplier Type                                                                                              |              | Attachments               | None        |
| ✓ Identification                                                                                           |              |                           |             |
| D-U-N-S Number                                                                                             |              | National Insurance Number |             |
| Customer Number                                                                                            |              | Corporate Web Site        |             |
| SIC                                                                                                    |              |                           |             |
| ✓ Corporate Profile                                                                                        |              |                           |             |
| Year Established                                                                                           |              | Chief Executive Title     |             |
| Mission Statement                                                                                          |              | Chief Executive Name      |             |
|                                                                                                    |              | Principal Title           |             |
| ail<br>Year Incorporated                                                                                   | 62           | Principal Name            |             |
| ▲ Financial Profile                                                                                        |              |                           |             |

| Company Profile               |                              |                    |
|-------------------------------|------------------------------|--------------------|
| Last Change Request 10002     | Requested By                 | Change Description |
| Request Status Processed      | Request Date 4/15/18         |                    |
| Organization Details          | ations Products and Services |                    |
| ✓ Income Tax                  |                              |                    |
| Taxpayer Country Canada       | Tax Reporting Name           |                    |
| Taxpayer ID TEST123           | Name Control                 |                    |
| Federal reportable            | Verification Date            |                    |
| Federal Income Tax Type       | Use withholding tax          |                    |
| - State reportable            | Withholding Tax Group        |                    |
| ✓ Transaction Tax             |                              |                    |
| Tax Registration Country      | Tax Registration Type        |                    |
| Tax Registration Number       |                              |                    |
| Preferred Functional Currency |                              |                    |
| Fiscal Year End Month         |                              |                    |

#### 5.2. Click on Tax Identifiers to view Income and Transaction Tax information

#### 5.3. Click on Addresses to view all your addresses.

Please note addresses cannot be changed via Supplier Portal.

If there is any update in your address information, please contact the Manager who engaged your service.

| Company Profile                                                                      |                             |                       |
|--------------------------------------------------------------------------------------|-----------------------------|-----------------------|
| Last Change Request 10002                                                            | Requested By                | Change Description    |
| Request Status Processed                                                             | Request Date 4/15/18        |                       |
| Organization Details Tax Identifiers Addresses Contacts Payments Business Classifica | tions Products and Services | $\square$             |
| ⊿ Income Tax                                                                         |                             |                       |
| Taxpayer Country Canada                                                              | Tax Reporting Name          |                       |
| Taxpayer ID TEST123                                                                  | Name Control                |                       |
| — Federal reportable                                                                 | Verification Date           |                       |
| Federal Income Tax Type                                                              |                             | - Use withholding tax |
| State reportable                                                                     | Withholding Tax Group       |                       |
| ✓ Transaction Tax                                                                    |                             |                       |
| Tax Registration Country                                                             | Tax Registration Type       |                       |
| Tax Registration Number                                                              |                             |                       |
| Preferred Functional Currency                                                        |                             |                       |
| Fiscal Year End Month                                                                |                             |                       |

5.4. Click on **Contacts** to update any contact information.

• Updating this tab is very important as this is the information BGIS will use for invoice related communications.

| Company Profile ⑦                                                                                                    |                                          |                   |                    |
|----------------------------------------------------------------------------------------------------|------------------------------------------|-------------------|--------------------|
| There are profile changes that are not submitted. You must edit t                                                                                            | he changes to continue.                  |                   |                    |
| Last Change Request 365009                                                                                                    |                                          |                   |                    |
| Request Status Draft                                                                                                    |                                          |                   |                    |
| Organization Details Tax Identifiers Addresses Contacts           View ▼         Format ▼         Status         Active ▼         E         E         Freeze | Payments Business Cl<br>e 🗐 Detach 📣 Wra | assifications Pro | ducts and Services |
| Last Name Job Title ▲▼ Phone                                                                                                    | Administrative<br>Contact                | User Account      | Status             |
| ISP                                                                                                    | ø                                        | 0                 | Active             |
| ISP                                                                                                    | •                                        | 0                 | Active             |
|                                                                                                    |                                          |                   |                    |

Below warning appears when Contact tab is clicked on.

If any changes are to be made to Contact details, then

5.5. Click on Yes and proceed further.

|                                                    | National Insurance Numbe                     |
|----------------------------------------------------|----------------------------------------------|
|                                                    | Corporate Web Site                           |
| 🛕 Warning                                          | ×                                            |
| POZ-2130390Making edits will create a change reque | st for the profile. Do you want to continue? |
|                                                    | Yes No                                       |
|                                                    | Chief Executive Nam                          |
|                                                    | Principal Titl                               |

5.6. Click on + icon to add a line

| Contacts                  |                     |                           |              |        |
|---------------------------|---------------------|---------------------------|--------------|--------|
| Actions ▼ View ▼ Format ▼ | 🕂 💉 🗙 Status Active | ► Freeze                  | Detach 斗 Wra | p      |
| Last Name Job Title       | <b>△</b> ▽ Phone    | Administrative<br>Contact | Jser Account | Status |
| ISP                       |                     | 0                         | 🥥 /          | Active |
| ISP                       |                     | 0                         | 🕗 – A        | Active |
| Columns Hidden 8          |                     |                           |              |        |

5.7. Update the new contact's details on the appeared screen.

### Check the "Request user account" box if you want to add a new user as marked below:

| Create Contact                                              |                        |                                  |          |            |      |                       |           | ×      |
|-------------------------------------------------------------|------------------------|----------------------------------|----------|------------|------|-----------------------|-----------|--------|
| Salutation                                                  |                        | Phone                            |          |            | •    |                       |           |        |
| * First Name                                                | 3                      | Mobile                           |          |            | •    |                       |           |        |
| Middle Name                                                 | 9                      | Fax                              |          |            | •    |                       |           |        |
| * Last Name                                                 | 9                      | Email                            |          |            |      |                       |           |        |
| Job Title                                                   | 9                      | Status                           | Active ~ |            |      |                       |           |        |
|                                                             | Administrative contact |                                  |          |            |      |                       |           |        |
| Contact Addres                                              | ses                    |                                  |          |            |      |                       |           |        |
| Actions ▼ View ▼ For                                        | rmat 🔻 🗙 🛃 🏢 Freeze    | 📄 Detach 📣 Wrap                  |          |            |      |                       |           |        |
| Address Name                                                | Address                |                                  | Phone    | Address Pu | pose | Stat                  | us        |        |
| No data to display.                                         |                        |                                  |          |            |      |                       |           |        |
| Columns Hidden 5                                            |                        |                                  |          |            |      |                       |           |        |
| ▲ User Account     Roles Data Access     Actions ▼ View ▼ 1 | ☐ Request user accour  | nt<br>sze 🚎 <b>Detach 📣</b> Wrap |          |            |      |                       |           |        |
| Role                                                        | 🔺 💌 Descrip            | otion                            |          |            |      |                       |           |        |
| No data to display.                                         |                        |                                  |          |            |      |                       |           |        |
|                                                             |                        |                                  |          |            |      |                       |           |        |
|                                                             |                        |                                  |          |            |      |                       |           |        |
|                                                             |                        |                                  |          |            |      | <b>Create Another</b> | <u>ок</u> | Cancel |

- 5.7.1. Update the Address (if required)5.7.2. Click on Apply
- 5.7.3. Click on **OK**

New contact's name is added to the list of contacts.

You can click on **Delete Change Request** to delete the new entry.

| 5 <b>&gt;</b>          |           |                              | ť    |
|------------------------|-----------|------------------------------|------|
| Change Request: 365009 | Delete Cl | hange Request Review Changes | Save |
|                        |           |                              |      |
| Change Description     |           |                              |      |
|                        |           |                              |      |
| á l                    |           |                              |      |

In order to review the changes made,

5.8. Click on Review changes

| Dele | ete Change Re | quest | Review Chang              | es   | Save | Save and Clos | e <u>C</u> anc |
|------|---------------|-------|---------------------------|------|------|---------------|----------------|
|      |               |       |                           |      |      |               |                |
|      |               |       |                           |      |      |               |                |
| •    | Phone         |       | Administrative<br>Contact | User | Acco | ount Status   |                |

Changes which have just been made only will be visible in this **Review changes** section.

If the changes are captured correctly,

5.8.1. Click on **Submit** 

| Review Changes | Edi | it <mark>Submit</mark> | <u>C</u> ancel |
|----------------|-----|------------------------|----------------|
|                |     |                        |                |
|                |     |                        |                |

- If no further changes are required, click on **Submit** button. (**Note:** that Submit button will only be available after you click on **Review Changes**).
- Once Submit button is clicked you will receive a confirmation message that the profile change request was submitted for approval.
- Click on Ok.
- You still have an option to cancel the change request or edit it at this point of time before clicking on **Done**.
- If the changes are confirmed, click on **Done**.

| ORACLE                                                                                                    |                                                                                  |    |                          |           | Â            | P       | 19     | NB ~ |
|----------------------------------------------------------------------------------------------------|----------------------------------------------------------------------------------|----|--------------------------|-----------|--------------|---------|--------|------|
| Company Profile                                                                                                    |                                                                                  |    |                          | Cano      | cel Change F | Request | Edit   | Done |
| There is a profile change request pending approval. You may edit to make additi<br>Last Change Request 12006<br>Request Status Pending Approval                                                                             | onal changes.<br>Requested By<br>Request Date 17/04/19                           |    | Change Descripti         | on        |              |         |        |      |
| Organization Details       Tax Identifiers       Addresses       Contacts       Payments         View ▼ Format ▼       Status       Active       ▼       Image: Presze       Image: Detact         Name       ▲ ▼       Job | Confirmation<br>Your profile change request 12006 was submitted for<br>approval. | ок | one Administra<br>Contac | tive<br>t | User Acco    | ount    | Status |      |

- An automated message which says, "There is a profile change request pending approval. You may edit to make additional changes" will appear.
- The Supplier Profile will be locked until the new contact acknowledges this request.
- The new contact will receive an email notification with the login hyper link.
- Please inform the new contact to click on the hyperlink received in the email and create a login as requested to unlock the Supplier Profile.
- You can any time unlock the profile by clicking on **Cancel Change Request.**
- This completes adding a contact to your company profile.
- 5.9. Setting up an Accounts Receivable (AR) contact to receive invoice Rejection Notifications.

- 5.9.1. Using the **Add Contact** feature add a designated AR contact email to the company profile (e.g. AR@gmail.com). This can be a designated centralized AR email for the company monitored by multiple individuals.
- 5.9.2. Ensure the contact is marked as "Accounts Receivable" under "Job Title".

The contact that is marked as Accounts Receivable with the designated AR email will receive all invoice rejection notifications from BGIS Accounts Payable.

| 5.10. | Click on Worklists under the Naviga | tor on the Home page. |
|-------|-------------------------------------|-----------------------|
|       | U                                   | 1 0                   |

| DRACLE:                                                    | Â | 10       | <b>V</b> o | 0    | 0     | Shalini N  |
|------------------------------------------------------------|---|----------|------------|------|-------|------------|
| Vorklist: Notifications and Approvals                      |   |          |            |      |       |            |
| My Tasks ¥ Actions ¥ View ¥ 🗇 💿                            |   |          |            |      |       |            |
| Si Title                                                   |   | State    | From       | User | Assi  | gned       |
| Suppler Contact User Account for US Enterprise was Updated |   | Assigned |            |      | 4/12/ | 18 7:35 PM |

# Invoice, WO and PO Inquiry

6.1 Checking Invoice Status

Follow the steps below to check status of an invoice you have submitted.

#### Click on **Supplier Portal** on Home Page

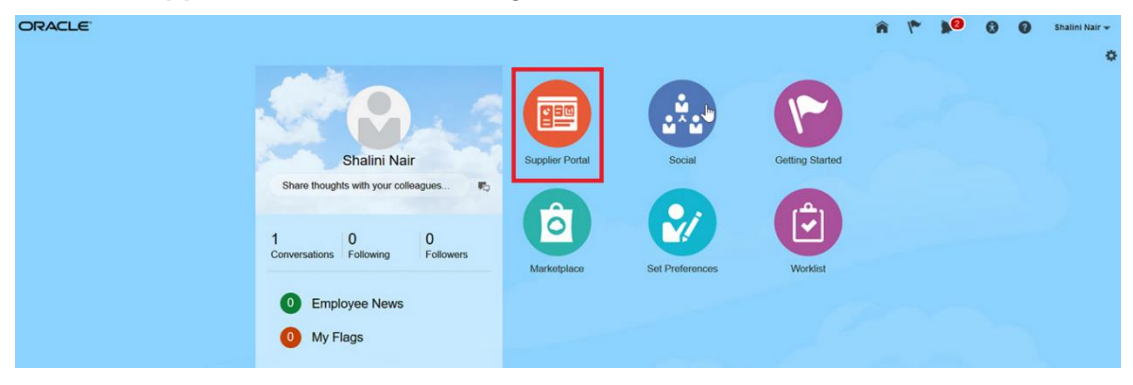

Click on View Invoices

| Supplier Portal Search Orders  V Order Number |   |
|-----------------------------------------------|---|
| Tasks                                         |   |
| Orders                                        |   |
| Manage Orders                                 |   |
| Manage Schedules                              |   |
| Acknowledge Schedules in Spreadsheet          |   |
| Invoices and Payments                         |   |
| Create Invoice                                |   |
| View Invoices                                 |   |
| View Payments                                 |   |
| Company Profile                               | 4 |
| Manage Profile                                | 1 |

Type in the partial invoice number in the Invoice Number Field.

All the invoices which start with this number will be populated. Each invoice is a hyperlink.

The status of each invoice will appear under Invoice Status header field.

| /iew Invoices                                                                                                    |                                                                                                    |                   |                                                                                                    |                                                                                                    |                                                                                                    |                                                                                                    |                                                                                                    | Done                             |
|----------------------------------------------------------------------------------------------------|----------------------------------------------------------------------------------------------------|-------------------|----------------------------------------------------------------------------------------------------|----------------------------------------------------------------------------------------------------|----------------------------------------------------------------------------------------------------|----------------------------------------------------------------------------------------------------|----------------------------------------------------------------------------------------------------|----------------------------------|
| Search                                                                                                    |                                                                                                    |                   |                                                                                                    |                                                                                                    | Advanced                                                                                                    | Saved Search                                                                                                | All Invoices                                                                                                    | ~                                |
|                                                                                                    | T                                                                                                   | 1                 |                                                                                                    |                                                                                                    |                                                                                                    | ** A                                                                                                    | t least one is                                                                                                    | required                         |
| ** Invoice Nu                                                                                                    | umber TESTINVOI                                                                                     | ×                 |                                                                                                    | Consumption Advice                                                                                                    |                                                                                                    | _                                                                                                    |                                                                                                    |                                  |
| ** Su                                                                                                    | pplier                                                                                              |                   | •                                                                                                    | Invoice Status                                                                                                    |                                                                                                    | ~                                                                                                    |                                                                                                    |                                  |
| Supplie                                                                                                    | er Site                                                                                             |                   | •                                                                                                    | Paid Status                                                                                                    | ~                                                                                                    |                                                                                                    |                                                                                                    |                                  |
| ** Purchase                                                                                                    | Order                                                                                               |                   |                                                                                                    | Payment Number                                                                                                    |                                                                                                    |                                                                                                    |                                                                                                    |                                  |
|                                                                                                    |                                                                                                    |                   |                                                                                                    |                                                                                                    |                                                                                                    | Search                                                                                                    | Reset                                                                                                    | Save                             |
| earch Results                                                                                                    |                                                                                                    |                   |                                                                                                    |                                                                                                    |                                                                                                    |                                                                                                    |                                                                                                    |                                  |
| view ▼ ∰  Detach                                                                                                    | lnv<br>Da Type                                                                                      | Purchase<br>Order | Supplier                                                                                                    | Supplier Site                                                                                                    | Unpaid<br>Amount                                                                                                    | Invoic<br>Amour                                                                                             | e Invoice<br>t Status                                                                                                    | Pa                               |
| earch Results<br>View  TE  Detach Invoice Number TESTINVOICE51CREDIT                                                                                                    | Inv Type<br>Da Type<br>1 Credit                                                                     | Purchase<br>Order | Supplier<br>BGIS TEST SUPPLIER                                                                                                    | Supplier Site<br>-XX-MA-11                                                                                                    | Unpaid<br>Amount<br>-1,243.00 CAD                                                                                           | Invoic<br>Amour                                                                                             | e Invoice<br>Status<br>In proces                                                                                                    | Paj<br>Nu                        |
| earch Results<br>View  TE Content of the second second | Inv Type<br>Da Type<br>1 Credit<br>1 Credit                                                         | Purchase<br>Order | Supplier<br>BGIS TEST SUPPLIER<br>BGIS TEST SUPPLIER                                                                                                    | Supplier Site<br>.xx-MA-11<br>.xx-MA-11                                                                                                    | Unpaid<br>Amount<br>-1,243.00 CAD<br>-282.50 CAD                                                                            | Invoic<br>Amour<br>-1,243.00 CAI<br>-282.50 CAI                                                             | e Invoice<br>Status<br>In proces<br>In proces                                                                                                    | Pa<br>Nu<br>s                    |
| earch Results View                                                                                                    | Inv Type<br>Da Type<br>1 Credit<br>1 Credit<br>1 Credit                                             | Purchase<br>Order | Supplier<br>BGIS TEST SUPPLIER<br>BGIS TEST SUPPLIER<br>BGIS TEST SUPPLIER                                                                                                    | Supplier Site           -XX-MA-11           -XX-MA-11           -XX-MA-11                                                                                                    | Unpaid<br>Amount<br>-1,243.00 CAD<br>-282.50 CAD<br>-282.50 CAD                                                             | Invoic<br>Amour<br>-1,243.00 CAI<br>-282.50 CAI<br>-282.50 CAI                                              | e Invoice<br>Status<br>In proces<br>In proces<br>In proces                                                                                                    | Pa<br>Nu<br>s                    |
| earch Results View  Testinvoice51cReDit TESTINVOICE61cReDit TESTINVOICE91cREDIT TESTINVOICE91cREDIT TESTINVOICE91                                                                                                    | Inv Type<br>Da Type<br>1 Credit<br>1 Credit<br>1 Credit<br>1 Standard                               | Purchase<br>Order | Supplier         BGIS TEST SUPPLIER         BGIS TEST SUPPLIER         BGIS TEST SUPPLIER         BGIS TEST SUPPLIER         BGIS TEST SUPPLIER                                                                                                    | Supplier Site           -xx-MA-11           -xx-MA-11           -xx-MA-11           -xx-MA-11           -xx-MA-11                                                                                                    | Unpaid<br>Amount<br>-1,243.00 CAD<br>-282.50 CAD<br>-282.50 CAD<br>1,680.00 CAD                                             | Invoic<br>Amour<br>-1,243.00 CAI<br>-282.50 CAI<br>-282.50 CAI<br>1,680.00 CAI                              | e Invoice<br>t Status<br>D In proces<br>D In proces<br>D In proces<br>D In proces                                                                                                    | Pa<br>Nu<br>s s<br>s s           |
| earch Results View  P Detach Invoice Number TESTINVOICE91CREDIT TESTINVOICE91CREDIT TESTINVOICE1 TESTINVOICE1112                                                                                                    | Inv Type<br>Da Type<br>1 Credit<br>1 Credit<br>1 Standard<br>0 Standard                             | Purchase<br>Order | Supplier         BGIS TEST SUPPLIER         BGIS TEST SUPPLIER         BGIS TEST SUPPLIER         BGIS TEST SUPPLIER         BGIS TEST SUPPLIER         BGIS TEST SUPPLIER                                                                                                    | Supplier Site           .xX-MA-11           .xX-MA-11           .xX-MA-11           .xX-MA-11           .xX-MA-11           .xX-MA-11           .xX-MA-11                                                                                 | Unpaid<br>Amount<br>-1,243.00 CAD<br>-282.50 CAD<br>1,680.00 CAD<br>0.00 CAD                                                | Invoic<br>Amour<br>-1,243.00 CAI<br>-282.50 CAI<br>-282.50 CAI<br>1,680.00 CAI<br>0.00 CAI                  | e Invoice<br>Status<br>In proces<br>In proces<br>In proces<br>In proces<br>In proces                                                                                                    | Pa<br>Nu<br>so<br>so<br>so       |
| earch Results View  P Detach Invoice Number TESTINVOICE91CREDIT TESTINVOICE91CREDIT TESTINVOICE1 TESTINVOICE1112 TESTINVOICE10                                                                                                    | Inv Type<br>Da Type<br>1 Credit<br>1 Credit<br>1 Standard<br>0 Standard<br>0 Standard               | Purchase<br>Order | Supplier         BGIS TEST SUPPLIER         BGIS TEST SUPPLIER         BGIS TEST SUPPLIER         BGIS TEST SUPPLIER         BGIS TEST SUPPLIER         BGIS TEST SUPPLIER         BGIS TEST SUPPLIER         BGIS TEST SUPPLIER                                                       | Supplier Site           -XX-MA-11           -XX-MA-11           -XX-MA-11           -XX-MA-11           -XX-MA-11           -XX-MA-11           -XX-MA-11           -XX-MA-11           -XX-MA-11                                         | Unpaid<br>Amount<br>-1,243.00 CAD<br>-282.50 CAD<br>-282.50 CAD<br>1,680.00 CAD<br>0.00 CAD<br>1,130.00 CAD                 | Invoic<br>Amour<br>-1,243.00 CAI<br>-282.50 CAI<br>1,680.00 CAI<br>0.00 CAI<br>1,130.00 CAI                 | e Invoice<br>Status<br>In proces<br>In proces<br>In proces<br>In proces<br>Canceled<br>On hold                                                                                                    | Pa<br>Nu<br>so<br>so<br>so<br>so |
| earch Results                                                                                                    | Inv Type<br>Da Type<br>1 Credit<br>1 Credit<br>1 Standard<br>0 Standard<br>0 Standard<br>0 Standard | Purchase<br>Order | Supplier         BGIS TEST SUPPLIER         BGIS TEST SUPPLIER         BGIS TEST SUPPLIER         BGIS TEST SUPPLIER         BGIS TEST SUPPLIER         BGIS TEST SUPPLIER         BGIS TEST SUPPLIER         BGIS TEST SUPPLIER         BGIS TEST SUPPLIER         BGIS TEST SUPPLIER | Supplier Site           -XX-MA-11           -XX-MA-11           -XX-MA-11           -XX-MA-11           -XX-MA-11           -XX-MA-11           -XX-MA-11           -XX-MA-11           -XX-MA-11           -XX-MA-11           -XX-MA-11 | Unpaid<br>Amount<br>-1,243.00 CAD<br>-282.50 CAD<br>-282.50 CAD<br>1,680.00 CAD<br>0.00 CAD<br>1,130.00 CAD<br>1,100.00 CAD | Invoic<br>Amour<br>-1,243.00 CAI<br>-282.50 CAI<br>1,680.00 CAI<br>0.00 CAI<br>1,130.00 CAI<br>1,130.00 CAI | <ul> <li>Invoice</li> <li>Status</li> <li>In proces</li> <li>In proces</li> <li>In proces</li> <li>In proces</li> <li>In proces</li> <li>Canceled</li> <li>Canceled</li> <li>On hold</li> <li>Approved</li> </ul> | Pa<br>Nu<br>s<br>s<br>s<br>s     |

If you do not see Invoice Status on the header, populate it from View drop down – Columns – Select Invoice Status. This is a onetime setup addition. Going forward Invoice Status will be on the header.

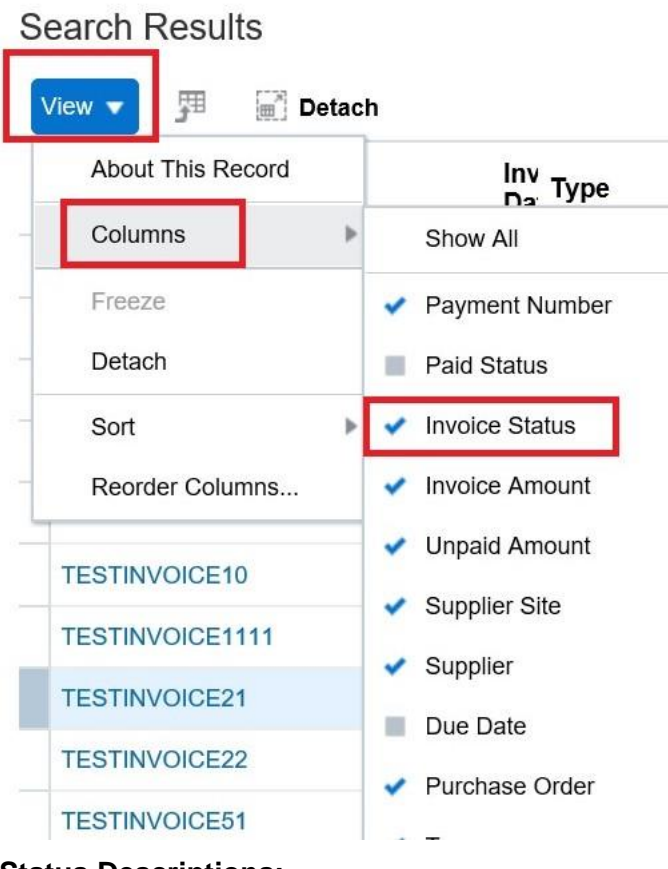

#### **Status Descriptions:**

- IN PROCESS:

You will need to wait for the Status In process to change.

| Invoice Number      | Da Type    | Purchase<br>Order | Supplier           | Supplier Site | Unpaid<br>Amount | Invoice<br>Amount | Invoice<br>Status | PN |
|---------------------|------------|-------------------|--------------------|---------------|------------------|-------------------|-------------------|----|
| TESTINVOICE51CREDIT | 1 Credit   |                   | BGIS TEST SUPPLIER | -XX-MA-11     | -1,243.00 CAD    | -1,243.00 CAD     | In process        |    |
| TESTINVOICE81CREDIT | 1 Credit   |                   | BGIS TEST SUPPLIER | -XX-MA-11     | -282.50 CAD      | -282.50 CAD       | In process        | L  |
| restinvoice91credit | 1 Credit   | x                 | BGIS TEST SUPPLIER | -XX-MA-11     | -282.50 CAD      | -282.50 CAD       | In process        | Γ  |
| TESTINVOICE1        | 1 Standard |                   | BGIS TEST SUPPLIER | -XX-MA-11     | 1,680.00 CAD     | 1,680.00 CAD      | In process        |    |
| TESTINVOICE1112     | 0 Standard |                   | BGIS TEST SUPPLIER | -XX-MA-11     | 0.00 CAD         | 0.00 CAD          | Canceled          | Γ  |
| TESTINVOICE10       | 0 Standard |                   | BGIS TEST SUPPLIER | XX-MA-11      | 1,130.00 CAD     | 1,130.00 CAD      | On hold           |    |
| TESTINVOICE1111     | 0 Standard |                   | BGIS TEST SUPPLIER | -XX-MA-11     | 1,100.00 CAD     | 1,100.00 CAD      | Approved          |    |
| TESTINVOICE21       | 0 Standard |                   | BGIS TEST SUPPLIER | -XX-MA-11     | 1,130.00 CAD     | 1,130.00 CAD      | Approved          |    |

- APPROVED:

Approved status means invoice is approved by the Manager and will be paid as per the Payment terms.

Check for the payment information after the due date of the invoice by reviewing the attachments of the invoice. All the details of the payment will be available in the attachment.

If there are multiple invoices paid on the same payment number a comment will display as shown in the screenshot below.

If only one invoice is paid, the comment section will be blank.

| ORACLE                    |                                                                         |   | 60 P 💯 NB -                               |
|---------------------------|-------------------------------------------------------------------------|---|-------------------------------------------|
| Invoice: TESTINVOICE21    | Payment_TESTINVOICE21_1000002.txt - Notepad  File Edit Format View Help | × | Done                                      |
| Business Unit             | 4/8/2019 2:10:25 PM                                                     |   | Invoice Type Standard                     |
| Legal Entity Name         | Invoice Number: TESTINVOICE21                                           |   | Description Cleaning for APR 2019         |
| Supplier or Party BGIS TE | Check Date: 2019-04-08                                                  |   | Attachment Payment_TESTINVOICE21_1000002. |
| Supplier SiteXX           | Amount paid: \$1,130.00<br>Remittance Address: 14TH AVE. MARKHAM. CA    |   |                                           |
| Address ON L3S            | Payment Method: CHECK                                                   |   |                                           |
| Invoice Date 08/04/19     | Payee Name: BGIS TEST SUPPLIER                                          |   |                                           |
|                           | Payer:                                                                  |   |                                           |
| Lines Payments            | commerce. Ocher invoices have been paid with the same Paymerte Number   |   |                                           |
|                           |                                                                         |   |                                           |

- CANCELLED:

The reason for cancellation will be attached under Attachments section.

Click on the invoice hyper link and open the attachment as shown in the screenshot below.

#### Re-submitting a Cancelled Invoice

Please ensure when submitting a revised invoice to use a *distinct invoice number* which is different from the original rejected submission.

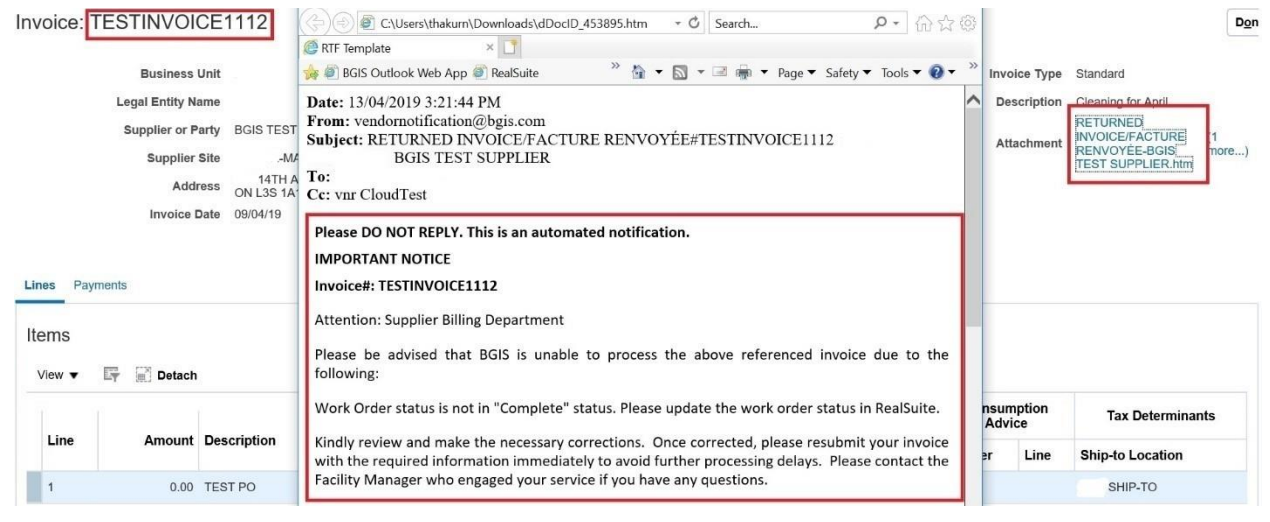

- ON-HOLD:

For further detail of invoice on hold, click on the On-Hold hyper link under Invoice Status header.

Search Results

| View | ▼ 🎢 🗑 Detach |                |                   |                    |               |                  |                   |                   |                   |
|------|--------------|----------------|-------------------|--------------------|---------------|------------------|-------------------|-------------------|-------------------|
| Inve | oice Number  | Inv<br>Da Type | Purchase<br>Order | Supplier           | Supplier Site | Unpaid<br>Amount | Invoice<br>Amount | Invoice<br>Status | Payment<br>Number |
| TES  | TINVOICE10   | 0 Standard     | 650C              | BGIS TEST SUPPLIER | -XX-MA-11     | 1,130.00 CAD     | 1,130.00 CAD      | On hold           |                   |

### 6.2 WO and PO Inquiry

Follow the steps below to check the status of a Work Order or Purchase Order.

1. Click on Supplier Portal on Home Page.

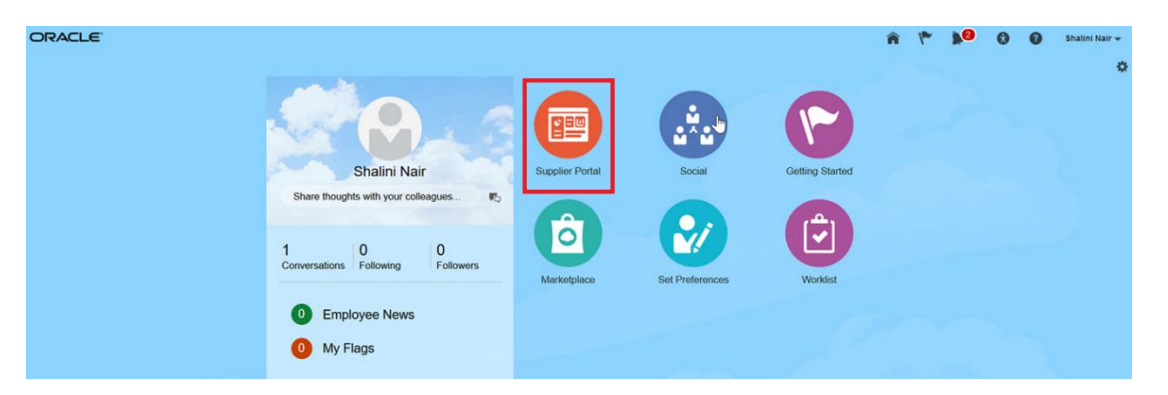

2. Click on Manage Orders.

| BGIS≯                                                                                                    |                                |                                                                             |           |                                                                                       |                        |        | 6 6 1 | 🦉 (к) ~ |
|----------------------------------------------------------------------------------------------------|--------------------------------|-----------------------------------------------------------------------------|-----------|---------------------------------------------------------------------------------------|------------------------|--------|-------|---------|
| Supplier Portal                                                                                                    |                                |                                                                             |           |                                                                                       |                        |        |       |         |
| Search Orders 🗸                                                                                                    | Order Number                   |                                                                             |           | Q,                                                                                    |                        |        |       |         |
| Tasks                                                                                                    |                                |                                                                             |           |                                                                                       |                        |        |       | 0       |
| orders  Manago Orders  Manago Schedules Actnowledge Schedules in Spreadsheet Invoices and Payments Company Profile Veel Profile Veel Profile | Requiring Attention            | Recent Activity<br>Let 30 Days<br>Orders object of acceled<br>Orders opened | 1181<br>3 | Transaction Reports<br>Let 30 Days<br>Invoice Amount<br>Invoice Price Variance Amount | 186301 CAI<br>2390 CAI | D<br>D |       |         |
|                                                                                                    | Schedules Overdue or Due Teday |                                                                             |           |                                                                                       |                        |        |       |         |

3. Use as many search criteria to narrow down the results.

| BGIS⊁             |                      |   |                             |                                   | ŵ          | P        | 2       | К ~           |
|-------------------|----------------------|---|-----------------------------|-----------------------------------|------------|----------|---------|---------------|
| Manage Orders     |                      |   |                             |                                   |            |          |         | D <u>o</u> ne |
| Headers Schedules |                      |   |                             |                                   |            |          |         |               |
| ✓ Search          |                      |   | Advanc                      | ced Manage Watchlist Saved Search | All Orders |          |         | ~             |
|                   | Sold-to Legal Entity | • | Order                       |                                   |            |          |         |               |
|                   | Bill-to BU           | ~ | Status                      | *                                 |            |          |         |               |
|                   | Supplier Site        | * | Include Closed Documents Ye | is <b>~</b>                       |            |          |         |               |
|                   |                      |   |                             |                                   |            | Search I | Reset 5 | save          |

The following are common search criteria:

- Supplier Site Select service location of WO/PO
   Order Enter WO/PO number
- Status Select the current status of the WO/PO. Refer to the following section for Status descriptions.
- Work Order and Purchase Order Status Breakdown: Closed for Receiving – WO/PO is available for invoicing.

**Canceled** – WO/PO has been canceled. Please contact the Manager who engaged your service if any questions.

**Closed & Finally Closed** – WO/PO is closed and is not available for additional billing. **Pending Change/Approval** – PO requires approval in Cloud/Change order in progress. Please wait for status to update to **Closed for Receiving** for invoice submission.

| BGIS⊁                          |                      |             |               |              |            |                                   |             | ŵ    | 6         | 🦉 к -      |
|--------------------------------|----------------------|-------------|---------------|--------------|------------|-----------------------------------|-------------|------|-----------|------------|
| Manage Orders                  |                      |             |               |              |            |                                   |             |      |           | Done       |
| Headers Schedules              |                      |             |               |              |            |                                   |             |      |           |            |
| ⊿ Search                       |                      |             |               |              | A          | dvanced Manage Watchlist Saved Se | arch All Or | ders |           | ~          |
|                                | Sold-to Legal Entity | •           |               |              | Orde       | r                                 |             |      |           |            |
|                                | Bill-to BU           | ~           |               |              | Statu      | s v                               | 1           |      |           |            |
|                                | Supplier Site        | •           |               | Include Clos | d Document | 5                                 |             |      |           |            |
|                                |                      |             |               |              |            | Pending Supplier Acknowledgment   |             | 5    | earch Re  | set Save   |
| Search Results                 |                      |             |               |              |            | On Hold                           |             |      |           |            |
| Asting - May - Count - III     |                      | tesh J Ware |               |              |            | Open                              |             |      |           |            |
| Activities • View • Format • 3 | , La lineare MU De   | ach a map   |               |              |            | Clanet for Receiving              |             |      |           | -          |
| 2                              | â                    |             |               |              |            | Closed for Invoicing              |             |      |           | _          |
| Order                          | Da Description       |             | Supplier Site |              |            | Closed                            | a.          |      | Ordered ( | Currency ! |
| Columns Hidden 24              |                      |             |               |              |            | Finally Closed                    |             |      |           | •          |
|                                |                      |             |               |              |            | Pending Change Approval           |             |      |           |            |
|                                |                      |             |               |              |            | Pending Change Approval           |             |      |           |            |

Once search criteria are inputted, click Search.

5. List of all applicable WO/PO's will appear under **Search Results**.

| ≡ BGI                                                                                                    | IS≯                                                                                                    |                                                                                 |                                                                                                    |            |                                                                                               |
|----------------------------------------------------------------------------------------------------|----------------------------------------------------------------------------------------------------|---------------------------------------------------------------------------------|----------------------------------------------------------------------------------------------------|------------|-----------------------------------------------------------------------------------------------|
|                                                                                                    |                                                                                                    |                                                                                 |                                                                                                    |            |                                                                                               |
|                                                                                                    |                                                                                                    |                                                                                 |                                                                                                    |            |                                                                                               |
|                                                                                                    |                                                                                                    |                                                                                 |                                                                                                    |            |                                                                                               |
| Overview                                                                                                    | Manage Orders ×                                                                                                    |                                                                                 |                                                                                                    |            |                                                                                               |
| and the State of the State of the State of the State of the State of the State of the State of the State of the |                                                                                                    |                                                                                 |                                                                                                    |            |                                                                                               |
| Manag                                                                                                    | je Orders 🕐                                                                                                    |                                                                                 |                                                                                                    |            |                                                                                               |
| Headers                                                                                                    | Schedules                                                                                                    |                                                                                 |                                                                                                    |            |                                                                                               |
|                                                                                                    |                                                                                                    |                                                                                 |                                                                                                    |            |                                                                                               |
|                                                                                                    | earch                                                                                                    |                                                                                 |                                                                                                    |            |                                                                                               |
| 1 30                                                                                                    |                                                                                                    |                                                                                 |                                                                                                    |            |                                                                                               |
| Search                                                                                                    | n Results                                                                                                    |                                                                                 |                                                                                                    |            |                                                                                               |
| Search                                                                                                    | n Results                                                                                                    | Freez                                                                           | e 📓 Detach 🚽 Wrap                                                                                                    |            |                                                                                               |
| Search<br>Action                                                                                                | n Results<br>ns ▼ View ▼ Format ▼ 3⊞                                                                                                    | Freez                                                                           | e 🔝 Detach 🚽 Wrap                                                                                                    |            |                                                                                               |
| Search<br>Action                                                                                                | n Results<br>ns ▼ View ▼ Format ▼ ∰                                                                                                    | Freez                                                                           | e 💽 Detach 📣 Wrap                                                                                                    |            |                                                                                               |
| Search<br>Action                                                                                                | n Results<br>ns View Format Format<br>Order                                                                                                    | Ordered                                                                         | e 💽 Detach 🛹 Wrap                                                                                                    | Life Cycle | Creation Date                                                                                 |
| Search<br>Action                                                                                                | Results                                                                                                    | Ordered                                                                         | e 👿 Detach 🚽 Wrap                                                                                                    | Life Cycle | Creation Date                                                                                 |
| Search<br>Action                                                                                                | Results<br>Is View Format Format | Ordered                                                                         | e Detach & Wrap Cu Status CA Closed for Receiving                                                                                                    | Life Cycle | Creation Date                                                                                 |
| Search<br>Action                                                                                                | Results<br>Ins View Format Format Forma | Crdered<br>1,000.00<br>500.00                                                   | e Detach Wrap<br>Cu Status<br>CA Closed for Receiving<br>CA Closed for Receiving                                                                                                    | Life Cycle | Creation Date                                                                                 |
| Search<br>Action                                                                                                | Results<br>Is ▼ View ▼ Format ▼ ∰<br>Order<br>705<br>709<br>708<br>707                                                                                                    | Cordered<br>1,000.00<br>500.00                                                  | e Detach Wrap Cu Status CA Closed for Receiving CA Closed for Receiving CA Closed for Receiving CA Closed for Receiving CA Closed for Receiving                                                                         | Life Cycle | Creation Date                                                                                 |
| Search<br>Action                                                                                                | Results           is         View           Order           705           709           708           707           713                                                                                                    | Crdered<br>1,000.00<br>500.00<br>1,000.00                                       | e Detach Wrap<br>Cu Status<br>CA Closed for Receiving<br>CA Closed for Receiving<br>CA Closed for Receiving<br>CA Closed for Receiving<br>CA Closed for Receiving<br>CA Closed for Receiving                            | Life Cycle | Creation Date 5/26/21 5/26/21 5/26/21 5/26/21 5/26/21 5/26/21 5/26/21                         |
| Search<br>Action                                                                                                | Results       Is     View       Format     Format       Order       705       709       708       707       .713       714                                                                                                    | Cordered<br>1,000.00<br>500.00<br>1,000.00<br>500.00                            | e Detach Wrap Cu Status CA Closed for Receiving CA Closed for Receiving CA Closed for Receiving CA Closed for Receiving CA Closed for Receiving US Closed for Receiving US Closed for Receiving                         | Life Cycle | Creation Date<br>5/26/21<br>5/26/21<br>5/26/21<br>5/26/21<br>5/26/21                          |
| Search<br>Action                                                                                                | Results         Format         Format           Is         View         Format         Format           Order         705         709           708         707         713           714         715         715                                                                                                    | Crdered<br>1,000.00<br>500.00<br>500.00<br>500.00<br>500.00<br>500.00<br>500.00 | e Detach Wrap<br>Cu Status<br>CA Closed for Receiving<br>CA Closed for Receiving<br>CA Closed for Receiving<br>CA Closed for Receiving<br>US Closed for Receiving<br>US Closed for Receiving<br>US Closed for Receiving | Life Cycle | Creation Date 5/26/21 5/26/21 5/26/21 5/26/21 5/26/21 5/26/21 5/26/21 5/26/21 5/26/21 5/26/21 |

- 6. **Export** search results to **Excel**.
  - 1. Click Export button

- 2. Wait for file to complete **downloading.**
- 3. You will be able to locate/open your downloaded file in your downloads folder.

| File          | Ho             | me Insert Pag                    | je Layout                 | Formulas | Data Revi                            | ew View                    | Help 🔎 Search  | n                                   |                |
|---------------|----------------|----------------------------------|---------------------------|----------|--------------------------------------|----------------------------|----------------|-------------------------------------|----------------|
| Get<br>Data ~ | Fron<br>Text/C | From From Table/<br>SV Web Range | Recent Ex<br>Sources Conr | isting   | Refresh<br>All ~ Dueries<br>Edit Lin | & Connections<br>ies<br>ks | Stocks Geograp | <pre>^ Ž↓ ZA<br/>v v v ZA↓ So</pre> | rt Filter      |
|               |                | Get & Transform Da               | ita                       |          | Queries & Co                         | nnections                  | Data Types     |                                     | Sort & Filter  |
| E15           | A              | ▼ : × ✓<br>B                     | fx CIB47                  | D        | E                                    | 1                          | F              | 1                                   | J              |
| 1             |                | Invoice Number                   | Invoice Date              | Туре     | Purchase Order                       |                            | Supplier       | Invoice Amount                      | Invoice Status |
| 2             |                | S10CIBCW052                      | 8/19/20                   | Standard | 90XXXXX                              | Supplier Name              | Inc.           | 4,424.00CAD                         | In process     |
| 3             |                | INV4756                          | 8/18/20                   | Standard | 55XXXXX                              | Supplier Name              | Inc.           | 39,550.00CAD                        | In process     |
| 4             |                | INV5980                          | 8/14/20                   | Standard | ABCXXXXXXXX                          | Supplier Name Inc.         |                | 10,000.00CAD                        | In process     |
| 5             |                | S10CIBCWO31                      | 8/4/20                    | Standard | ABCXXXXXXXX                          | Supplier Name Inc. 8       |                | 8,000.00CAD                         | In process     |
| 6             |                | TESTWO02                         | 8/1/20                    | Standard | ABCXXXXXXXX                          | Supplier Name              | Inc.           | 1,000.00CAD                         | In process     |

7. Inquiring on the **Order** (click on Order hyperlink) for additional Purchase Order details.

PO details with all lines will be visible.

|           |             |              | -        |          |          |             | Additional Information |                           |                         |              |                       |                     |
|-----------|-------------|--------------|----------|----------|----------|-------------|------------------------|---------------------------|-------------------------|--------------|-----------------------|---------------------|
| Line Item | Description | Quantity UOM | Price    | Price    | Ordered  | Status      | TEST ID                | ENTER CLIENT<br>WO NUMBER | ENTER BLJC<br>WO NUMBER | Quote Amount | WO Historic<br>Amount | WO Histori<br>Count |
| 1         | 11/2020     |              | 547.73   | 547.73   | 547.73   | Closed      |                        |                           |                         |              |                       |                     |
| 2         | 11/2020_    |              | 1,136.03 | 1,136.03 | 1,136.03 | Closed      |                        |                           |                         |              |                       |                     |
| 3         | 11/2020_    |              | 438.18   | 438.18   | 438.18   | Closed for  |                        |                           |                         |              |                       |                     |
| 4         | 11/2020_    |              | 365.15   | 365.15   | 365.15   | Closed for  |                        |                           |                         |              |                       |                     |
| 5         | 11/2020_    |              | 462.63   | 462.53   | 462.53   | Closed for  |                        |                           |                         |              |                       |                     |
| 6         | 11/2020_    |              | 547.73   | 547.73   | 547.73   | Closed for  |                        |                           |                         |              |                       |                     |
| 7         | 11/2020_    |              | 417.90   | 417.90   | 417.90   | Closed for  |                        |                           |                         |              |                       |                     |
| 8         | 11/2020_    |              | 547.73   | 547.73   | 547.73   | Closed for  |                        |                           |                         |              |                       |                     |
| 9         | 11/2020_    |              | 614.27   | 814.27   | 614.27   | Closed for  |                        |                           |                         |              |                       |                     |
| 10        | 11/2020     |              | 535.56   | 535.56   | 535.56   | Closed for. |                        |                           |                         |              |                       |                     |

To view the number of invoices processed against this PO, click on **View Details** under **Order Life Cycle** tab.

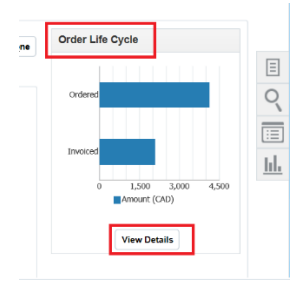

The PO details along with the list of number of invoices will open in another tab. Scroll down to see the list of invoices processed with this PO. Order Life Cycle:

| Sold-to Legal Entity<br>Order<br>Supplier<br>Supplier Site<br>Supplier Contact<br>Ordered | 7751<br>Supplier Portal Vendor<br>-OM-TO-12345<br>1,000.00 CAD |                     | A handward a           | 1.2K<br>1.0K<br>0.8K<br>0.6K<br>0.6K<br>0.2K<br>0.0 | Order Life Cy | cle          | Ordered<br>Shipped<br>Received<br>Delivered<br>Invoiced |
|-------------------------------------------------------------------------------------------|----------------------------------------------------------------|---------------------|------------------------|-----------------------------------------------------|---------------|--------------|---------------------------------------------------------|
| ▲ In-Transit Shipm                                                                        | ents                                                           |                     |                        |                                                     |               |              |                                                         |
| Actions 🔻 View 👻 F                                                                        | Format 🔻 🎵 🖳                                                   | 🔲 Freeze 📓 Detach   |                        |                                                     |               |              |                                                         |
| Shipment                                                                                  | Ship Date                                                      | Tracking Number     | Packing Slip           |                                                     |               |              |                                                         |
| No results found.                                                                         |                                                                |                     |                        |                                                     |               |              |                                                         |
| Columns Hidden 2                                                                          |                                                                |                     |                        |                                                     |               |              |                                                         |
| ▲ Receipts<br>Actions ▼ View ▼ F                                                          | Format 👻 🎢 🕞                                                   | 🏢 Freeze 📓 Detach   | ⇔ll Wrap               |                                                     |               |              |                                                         |
| Receipt                                                                                   | Receipt Date                                                   | Shipment S          | Ship Date Packing Slip |                                                     |               |              |                                                         |
| No results found.                                                                         |                                                                |                     |                        |                                                     |               |              |                                                         |
| Columns Hidden 3                                                                          |                                                                |                     |                        |                                                     |               |              |                                                         |
| ▲ Invoices<br>Actions ▼ View ▼ F                                                          | Format ▾ 狎 ☞                                                   | III Freeze 📄 Detach | <b>↓</b> I Wrap        |                                                     |               |              |                                                         |
| Invoice                                                                                   | Invoice Date                                                   | Status Inv          | voice Total Pai        | d Matched Amount                                    | Receipt       | Packing Slip |                                                         |
| TESTINVOICE1                                                                              | 18/06/21                                                       | Validated           | 45.20 0.0              | 0 40.00                                             |               |              |                                                         |
|                                                                                           |                                                                |                     |                        |                                                     |               |              |                                                         |

• 7.1 Inquiring on the **Order** (click on Order hyperlink) for additional Work Order details.

| ▶ Search                                                                  |               | Advanced Manage Watchlist | Saved Search   | All Orders |               | ~                |
|---------------------------------------------------------------------------|---------------|---------------------------|----------------|------------|---------------|------------------|
| Search Results<br>Adons → Wew → Format → p= EF == Freezo in Detach → Wrap |               |                           |                |            |               |                  |
| Order Order Description                                                   | Supplier Site | Buyer (                   | )rdered Curren | cy Status  | Life<br>Cycle | Creation<br>Date |
| 761 2/19/20                                                               |               | Buyer, Default            | 400.00 CAD     | Closed     | ¢             | 2/19/20          |

### If WO was already invoiced, the status of the WO will appear as Closed.

| Purchase Order: 761         |                     |                    | View PDF Actions <b>v</b> Done | Order Life Cycle |
|-----------------------------|---------------------|--------------------|--------------------------------|------------------|
| Main                        |                     |                    |                                | Ordered          |
| ∡ General                   |                     |                    |                                | Received         |
| Sold-to Legal Entity        | Supplier            | Ordered 400.00 CAD |                                | Invoiced         |
| Bill-to BU                  | Supplier Site       | Description        |                                | 0 100 200 300 40 |
| Order 761                   | Supplier Contact    | Source Agreement   |                                | Amount (CAD)     |
| Status Closed               | Bill-to Location    | Supplier Order     |                                |                  |
| Buyer Default Buyer         | Ship-to Location ON |                    |                                | View Details     |
| Creation Date 2/19/20       |                     |                    |                                |                  |
| Terms Notes and Attachments |                     |                    |                                |                  |

To view the invoice processed with this WO, click on View Details under Order Life Cycle tab.

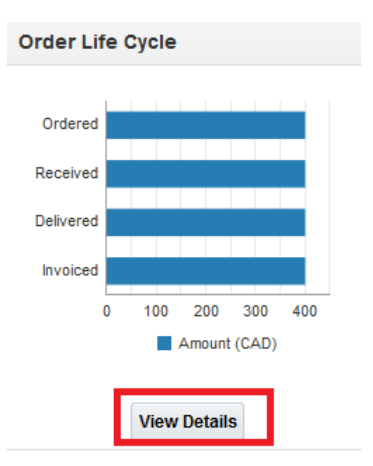

The WO details along with the invoice number processed will open in another tab. Scroll down to see invoice processed with this WO.

| ⊿ Re   | eceipts                      |              |               |                   |            |          |                |         |  |
|--------|------------------------------|--------------|---------------|-------------------|------------|----------|----------------|---------|--|
| Actio  | ons 🔻 View 🔻 Forma           | it ▼ 月 国     | Freeze        | 📲 Detach 🛛 🚽 Wrap |            |          |                |         |  |
|        | Receipt                      | Receipt Date | Delivered     | Invoiced Open     | to Invoice |          |                |         |  |
| No res | ults found.                  |              |               |                   |            |          |                |         |  |
| Colu   | umns Hidden 2                |              |               |                   |            |          |                |         |  |
| Actio  | VOİCƏS<br>ons ▼ View ▼ Forma | it▼ த# Eq    | Freeze        | 📰 Detach 斗 Wrap   |            |          |                |         |  |
|        | Invoice                      | Invoice Date | Status        | Invoice Total     | Paid       | Currency | Matched Amount | Receipt |  |
|        | TEST2JUNE17 🖉                | 6/1/21       | Not validated | 112.00            | 0.00       | CAD      | 100.00         |         |  |
| Colu   | umns Hidden 2                |              |               |                   |            |          |                |         |  |

Click on **DONE** on top right corner to go back to previous page.

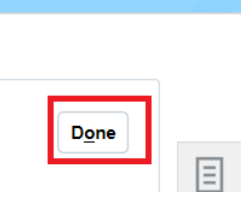

## 6. Contact Information

For any additional questions relating to training or this guide, please contact <u>Portal.Invoice@bgis.com</u>.

Inquiries relating to the Work Order or Purchase Order should be submitted to the Manager who engaged your service.